# 通算親法人が通算子法人の法人税を電子申告する手順

1. 作業の流れ

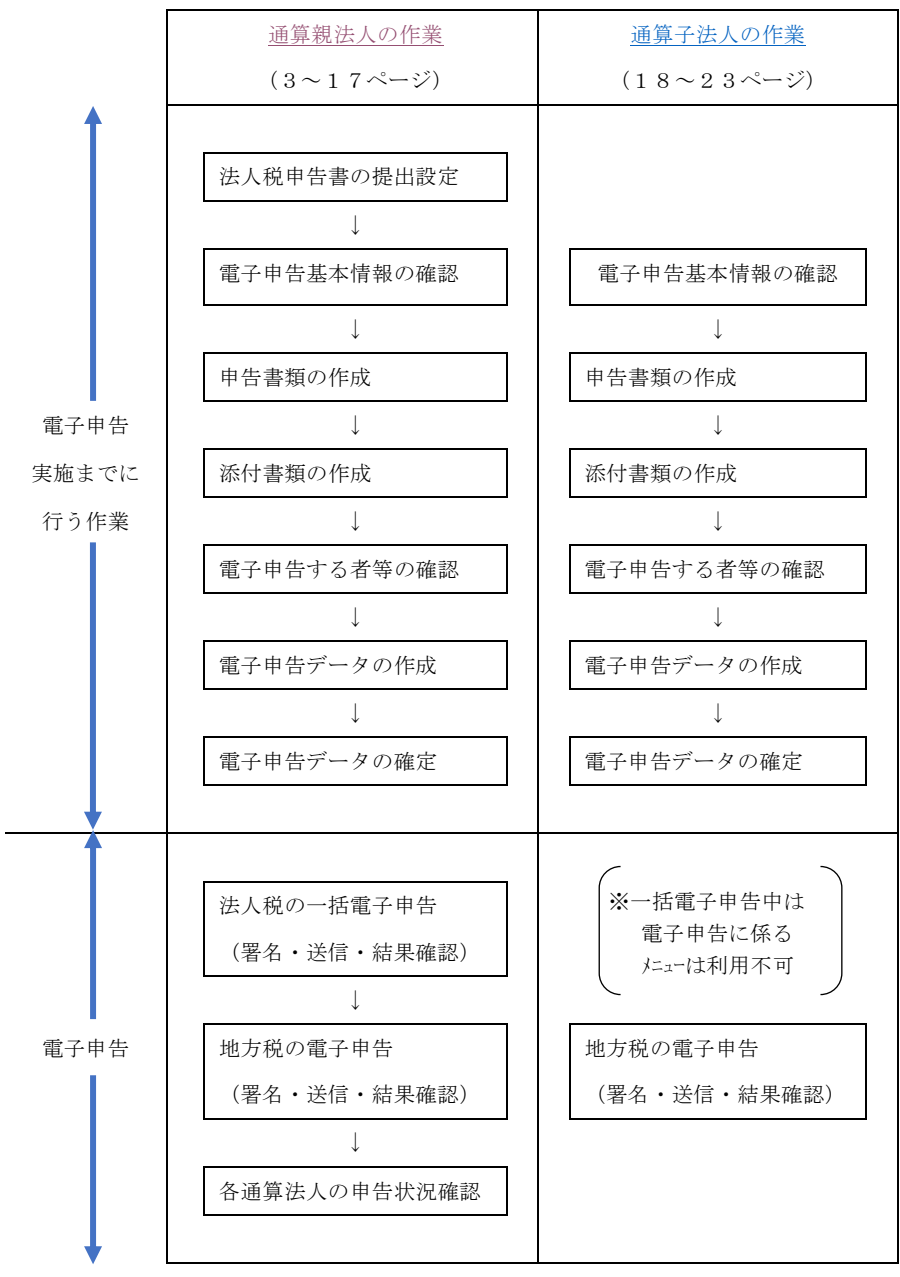

## 2. 必要となる電子申告の設定

通算親法人が通算子法人の法人税申告書を電子申告する場合は、以下のとおり設定する必要があ ります。

| < i | 通算親法人 | が通算子法 | 人の法人 | 、税申告書を | 電子申告す | ▶る場合の設定 | > |
|-----|-------|-------|------|--------|-------|---------|---|
|-----|-------|-------|------|--------|-------|---------|---|

| メニュー           |                                        | 設定内容                           |  |  |  |
|----------------|----------------------------------------|--------------------------------|--|--|--|
| 「101.企業マスター」   |                                        | 「通算親法人が電子申告する」にチェックを <u>つけ</u> |  |  |  |
| - 「通算子法人の法人税申  | 告書の提出設定」                               | <u>る</u> 。                     |  |  |  |
|                | 通管轴注人                                  | 通算親法人の「国税の利用者識別番号」「地方税の        |  |  |  |
| 「201. 電子申告基本情報 | · 一一一一一一一一一一一一一一一一一一一一一一一一一一一一一一一一一一一一 | 利用者ID」を登録する。                   |  |  |  |
| の登録」           | 友语質又计人                                 | 通算子法人の「国税の利用者識別番号」「地方税の        |  |  |  |
|                | 谷迪异丁伍八                                 | 利用者ID」を登録する。                   |  |  |  |
|                | 济管朝汗」                                  | 税理士(税理士法人)が代理送信しない設定とす         |  |  |  |
| 「204.税理士基本情報の  | · 迪昇税伝入                                | る。                             |  |  |  |
| 登録」            | 各通算子法人                                 | 設定内容は法人税の電子申告に影響しません(※)        |  |  |  |

(※)通算親法人が電子申告する場合、通算子法人の税理士基本情報の設定は影響しません。ただし、 地方税を通算子法人の関与税理士が電子申告する場合は、通算子法人の税理士基本情報に基づき 制御されますので登録・設定が必要です。

#### 3. 通算親法人の作業

#### (1) 法人税申告書の提出設定

「101.企業マスター」-「通算子法人の法人税申告書の提出設定」で、通算親法人が法人税申告書を電子申告する通算法人について、「通算親法人が電子申告する」にチェックを付けます。

| (RO-             | 4)通算子法人の法           | 大税申告書の提出               | 1設定                      |                      |                     |                       | -      |           | ×  |
|------------------|---------------------|------------------------|--------------------------|----------------------|---------------------|-----------------------|--------|-----------|----|
| 7714( <u>F</u> ) | 表示(型) 7-約           | [) 942F9( <u>w</u> ) / | (□) 先頭行へ                 | 最終行へ                 | 1                   |                       |        |           |    |
| 【通算子             | 子法人の法人税申            | 告書の提出設定】               |                          |                      |                     |                       |        |           |    |
| 行                | 法人コード               |                        | 法人名                      |                      | (                   | 法人税                   | 申告書の提出 | 解説        | L  |
| 1 000            | 0000002             | 株式会社新宿販売               |                          |                      |                     | 🔽 通算親法人が電             | 子申告する  |           |    |
| 2 000            | 0000003 :           | 水道橋商事株式会               | 社                        |                      |                     | ☑ 通算親法人が電             | 子申告する  |           |    |
| 3                |                     |                        |                          |                      |                     |                       |        |           |    |
| 4                |                     |                        |                          |                      |                     |                       |        |           |    |
| 5                |                     |                        |                          |                      |                     |                       |        |           |    |
| 6                |                     |                        |                          |                      |                     |                       |        |           |    |
| 7                |                     |                        |                          |                      |                     |                       |        |           |    |
| 8                |                     |                        |                          |                      |                     |                       |        |           |    |
| 9                |                     |                        |                          |                      |                     |                       |        |           |    |
| 10               |                     |                        |                          |                      |                     |                       |        |           |    |
| 11               |                     |                        |                          |                      |                     |                       |        |           |    |
| 12               |                     |                        |                          |                      |                     |                       |        |           |    |
| 13               |                     |                        |                          |                      |                     |                       |        |           |    |
| 14               |                     |                        |                          |                      |                     |                       |        |           |    |
| 15               |                     |                        |                          |                      |                     |                       |        |           |    |
| 16               |                     |                        |                          |                      |                     |                       |        |           |    |
| 17               |                     |                        |                          |                      |                     |                       |        |           |    |
| 18               |                     |                        |                          |                      |                     |                       |        |           |    |
| 1.<br>2.         | 当設定は法人税<br>電子申告データ† | 申告書に係る設定<br>作成後に当設定を   | です。地方税申告書は<br>変更した場合、未送信 | 当設定にかかわら<br>の電子申告データ | ・ず各通算法人力<br>は必ず再作成し | 『電子申告する必要;<br>,てください。 | があります。 |           |    |
|                  |                     |                        |                          |                      |                     |                       |        |           |    |
|                  | F2 前首               | E3 次百                  | F4確認終了                   |                      |                     |                       | 1      | E 1008.78 | ų, |

## (2) 電子申告基本情報の確認

電子申告基本情報の確認

通算親法人の「201. 電子申告基本情報の登録」で、通算親法人の「国税の利用者識別番号」、「地方税の利用者 ID」等が登録されていることを確認します。

| 留 電子申告基本情報の登録                                                                |          |
|------------------------------------------------------------------------------|----------|
| $774\mu(\underline{F})  9-\mu(\underline{I})  \wedge \nu 7'(\underline{H})$  |          |
| 国税庁HP等 本日:令和 5年 5月12日                                                        | (金)      |
| 000000001:千代田製造株式会社                                                          |          |
| 基本情報 電子申告                                                                    |          |
| 1. 電子署名<br>(1) 電子署名する者                                                       |          |
| 電子署名する者                                                                      |          |
| (2) 電子署名する者 (代表者又は受任者) の電子証明書                                                |          |
|                                                                              |          |
| 証明書(認証局)名 商業登記認証局 ▼                                                          |          |
|                                                                              |          |
|                                                                              |          |
|                                                                              |          |
| ▲ ICカード格納型電子証明書の場合は、ICカードの種類と有効期限も登録してください。<br>なお、「商業登記認証局」発行の電子証明書は、ファイルです。 |          |
| 2. 国税の利用者識別番号等     3. 地方税の利用者 I D等                                           |          |
|                                                                              | 月一日      |
| 利用者識別番号 2222 2222 2222 2222 2222 1222 1222 12                                |          |
| 約税用確認番号(数子6文子)  222222 方 独自の 登録(変更)日 ■ 年                                     | 月日       |
| 開設                                                                           |          |
| 独自の 登録(変更)日                                                                  | 月日       |
|                                                                              |          |
| 電子証明書の登録(更新)日 第二 年 月 日                                                       |          |
| ♥ 電子申告基本情報を確認・登録してください。                                                      |          |
| F1 前項目         F4入力終了         F7 左タブ                                         | F10葉務の選択 |

②税理士基本情報の確認

通算親法人の「204.税理士基本情報の登録」で、税理士が<u>代理送信しない</u>設定となっているこ とを確認します。

| 副 税理士基本              | 5.情報の登録                                                                           |                     |                              | - |       | ×    |
|----------------------|-----------------------------------------------------------------------------------|---------------------|------------------------------|---|-------|------|
| 771×(E) 9-×(]        | D 7 <sup>°</sup> ログ <sup>*</sup> 戸ム( <u>P</u> ) <b>ヘルフ<sup>*</sup> (<u>H</u>)</b> |                     |                              |   |       |      |
|                      |                                                                                   |                     |                              |   |       |      |
| 0000000              | 1001:千代田製造株                                                                       | 式会社                 |                              |   |       |      |
| 税理士(法                | (人)情報 税理士                                                                         | (法人)の電子申告基本         | に情報                          |   |       |      |
| 2. 税理:               | 士(法人)の電子申告                                                                        | 基本情報                |                              |   |       |      |
|                      | 氏名                                                                                | 堤 敬士                |                              |   |       |      |
| 税理士                  | 国税の利用者識別番号                                                                        | 111111111111111111  | (半角16文字)                     |   |       |      |
|                      | 地方税の利用者ID                                                                         | aaa11111111         | (半角11文字)                     |   |       |      |
|                      | 名称                                                                                | TKCコンビュータ           | 会計事務所                        |   |       |      |
| 税理士法人                | 国税の利用者識別番号                                                                        | 2222222222222222222 | (半角16文字)                     |   |       |      |
|                      | 地方税の利用者ID                                                                         | bbb22222222         | (半角11文字)                     |   |       |      |
| 税務代理権                | 限証書を電子データで提出                                                                      | ○する ⊙しない            | 🔶 税務代理権限証書はメニュー804で作成できます。   |   |       |      |
| 3.税理:                | 士(法人)による代理                                                                        | 送信                  |                              |   |       |      |
| 税理士                  | -(法人)が代理送信                                                                        | ○する ⊙しない            | ▲ 納税者が署名省略する場合は「(代理送信)する」    |   |       |      |
|                      |                                                                                   |                     |                              |   |       |      |
| ● 電子中                | P告テータ作成後に、<br>5.3 信の売了由生ご                                                         | .  3. 祝埋士(法人        | )による代理送信」を変更した場合は、<br>マイださい。 |   |       |      |
| <u>بلان الانتقال</u> | 下达16の電子中古ナ                                                                        | 一文 を作成(再作成)し        | ノレヘルはい。                      |   |       |      |
|                      |                                                                                   |                     |                              |   |       |      |
|                      |                                                                                   |                     |                              |   |       |      |
|                      |                                                                                   |                     |                              |   |       |      |
|                      |                                                                                   |                     |                              |   |       |      |
| 51 At 25 0           | 1                                                                                 |                     |                              |   |       |      |
| r 則現日                |                                                                                   | +4人刀終了              | FT 左ッフ                       |   | F10業将 | のの選択 |

## (3) 申告書類の作成

通算親法人で、ワーキングシートへの入力等を行い、申告書類を作成します。

#### (4) 添付書類の作成

通算親法人で、財務諸表・勘定科目内訳明細書の読込等を行い、添付書類を作成します。

#### (5) 電子申告する者等の確認

①電子申告する者の確認

通算親法人の「901. 電子申告基本情報の確認」-「電子申告基本情報」タブで、「電子署名者」、「送信者」が<u>当通算法人</u>となっていることを確認します。

| 1 電子申告基本情報                        | 服の確認                                |                 |                      |                   |                  |                   | -                  |               | ×    |
|-----------------------------------|-------------------------------------|-----------------|----------------------|-------------------|------------------|-------------------|--------------------|---------------|------|
| 7ァイル( <u>F</u> ) 表示( <u>V</u> ) ツ | ール( <u>T</u> ) ウィンドウ( <u>W</u> ) へル | 7' ( <u>H</u> ) |                      |                   |                  |                   |                    |               |      |
|                                   |                                     |                 |                      |                   |                  |                   |                    |               |      |
| 0000000001:千代田                    | 製造株式会社                              |                 |                      |                   |                  |                   |                    |               |      |
| 電子申                               | 告基本情報                               | 国税              | ・地方税の申               | 告先の確認             | ]                |                   |                    |               |      |
| 1. 電子申告基本情                        | <b>春幸辰</b>                          |                 |                      |                   |                  |                   |                    |               |      |
| 納 郵便番                             | 号 〒101-0056                         | L .             |                      |                   |                  |                   |                    |               |      |
| 税 (1019614867.7                   | 東京都千代                               | Ⅲ区○○町3-3        |                      |                   |                  |                   |                    |               |      |
| 地 研究化 电口                          | 29県)                                |                 |                      |                   |                  |                   |                    |               |      |
| 法 フリガ                             | ナ チョダセインウ                           | りブシキガイシャ        |                      |                   |                  |                   |                    |               |      |
| 八<br>名 名称(必                       | ④ 千代田製道                             | 株式会社            |                      |                   |                  |                   |                    |               |      |
| 国税の利用者識                           | 別番号 2222 22:                        | 22 2222 222     | 2 <mark>(半角16</mark> | i文字) 国税の          | 電子申告では           | い必須です。            |                    |               |      |
| 地方税の利用                            | 者ID abc1234555                      | 5               | (半角1)                | 文字)地方称            | 記の電子申告で          | は必須です。            |                    |               |      |
| 代表者名(必                            | (剤) 千代田 オ                           | C.BB            |                      | 経理                | 責任者              | 佐藤 一!             | Êß                 |               |      |
| 事業年度                              | 令和 4年 4                             | 月1日~令和5年        | 3月31日                |                   |                  |                   |                    |               |      |
| 法 电告区                             | 分確定申告                               |                 | 1.「提出                | 1年月日」は省           | 略可。入力す           | る場合は、送            | 信日を入力して            | ください          | •    |
| 税 提出年.                            |                                     | 年  月 E          | - 地方                 | 税の電子甲告<br>時期時編書の# | データには、<br>県地区分開す | 法人税等の「扱<br>雷子由生デー | 記年月日」を迫<br>タとして送信日 | 皆します。<br>.ます、 | •    |
| - 適用額明細書の                         | 温田区分   C 当初提                        | 出分 C 再提出分       |                      | 1984-1960-0-0-1   |                  | -e1+07 .          |                    | /8. / 0       |      |
| 2. 電子申告する者                        | ÷ <mark>解説</mark>                   |                 |                      |                   |                  |                   |                    |               |      |
| 税目                                |                                     | 子署名者            | ;                    | 送信者               |                  | 電子申               | 告するメニュー            |               |      |
| 法人税·地方法                           | :人税 当通算法人                           | の代表者            | 当通算法人                |                   | 「903.王<br>「904.〕 | 税・地方税の<br>1算親法人によ | ■子申告」又は<br>る国税の一括電 | 子申告」          |      |
| 都道府県民税·<br>市町村民和                  | 業税等 当通算法人                           | の代表者            | 当通算法人                |                   | 1903. 🗉          | 脱・地方税の電           | <b>『</b> 子申告』      |               |      |
| ▲ メニュー101の「通算                     | 子法人の法人税申告書                          | の提出設定」、及び       | ブメニュー204の)「          | 税理士(法人)           | による代理迫           | 信」の設定に表           | きづいています            | •             |      |
| 🤎 電子申告基本情報                        | 縁を確認してください。                         |                 |                      |                   |                  |                   |                    |               |      |
| F1 前項目                            |                                     | F4入力終了          |                      |                   |                  | F8 右タブ            |                    | F10業者         | 务の選択 |

②申告先税務事務所の確認

通算親法人の「901. 電子申告基本情報の確認」-「国税・地方税の申告先の確認」タブで、 「申告先税務事務所」がすべて選択されていることを確認します。

|          |                                                                     | <u> </u>                                                            |                                                                           |                                                                                      |                                  |
|----------|---------------------------------------------------------------------|---------------------------------------------------------------------|---------------------------------------------------------------------------|--------------------------------------------------------------------------------------|----------------------------------|
| 1001     | 10000:十代田穀道株式会(                                                     |                                                                     | 地大部の中生生の1973                                                              | 1                                                                                    |                                  |
|          | 电十中古举个储程                                                            | 1 上祝                                                                | ・地方税の中古光の確認                                                               |                                                                                      |                                  |
| • 6      | 国税の甲吉元(税務署)<br>★号(以(酒) 01907                                        | 彩歌要点 伊王吉公                                                           | <b>#H 2% 99</b>                                                           |                                                                                      |                                  |
| -81<br>1 | # 5 (20) (01207                                                     | 118日 118日 118日 118日 118日 118日 118日 118日                             | 1九1万亩                                                                     |                                                                                      |                                  |
| . 1      | 地方税の申告先(税務事務                                                        | sPf)                                                                |                                                                           |                                                                                      |                                  |
| 行        | 甲告先                                                                 | 甲告先税                                                                | 協事務所                                                                      | 法人の事務所等の所在地                                                                          | 提出方法                             |
| 1        | 東京都                                                                 | 東京都千代田都税事務所                                                         | 所 東京都                                                                     | 新宿区                                                                                  | 電子申告                             |
| 2        | 埼玉県                                                                 | 埼玉県さいたま県税事務                                                         | 第所 さいた                                                                    | :ま市                                                                                  | 電子申告                             |
| 3        | 埼玉県さいたま市                                                            | さいたま市法人課税課                                                          | さいた                                                                       | さいたま市                                                                                |                                  |
| 4        | 大阪府                                                                 | 大阪府中央府税事務所                                                          | 堺市                                                                        |                                                                                      | 電子申告                             |
| 5        | 大阪府堺市                                                               | 堺市 市税事務所                                                            | 堺市                                                                        |                                                                                      | 電子申告                             |
| 6        |                                                                     |                                                                     |                                                                           |                                                                                      |                                  |
| 7        |                                                                     |                                                                     |                                                                           |                                                                                      |                                  |
| 8        |                                                                     |                                                                     |                                                                           |                                                                                      |                                  |
| 9        |                                                                     |                                                                     |                                                                           |                                                                                      |                                  |
| 10       |                                                                     |                                                                     |                                                                           |                                                                                      |                                  |
|          | 1. 事務所等の新設・廃止<br>メニュー「203.暗証番号・電音<br>2. 申告書を書面提出する<br>3. 地方税申告書を再提出 | 等により、申告先に異動が、<br>等証明書・地方税提出先の更<br>。申告先がある場合は、【書面<br>3(再送信)する場合は、【再扱 | あった場合は、必ず地方税計<br>「新等」の「8・甲告書提出先の追」<br>「提出選択」が90を押して、書面<br>出選択しが90を押して、再提出 | 加 <u>3月(eLTAX)への利用電出の変</u><br>加・削除・確認」で利用電出内容<br>面提出する申告先を選択します。<br>3(再送信)する申告先を選択でき | 更が必要です。<br>を変更してくださ<br>解説<br>ます。 |

#### (6) 電子申告データの作成

通算親法人の「902. 電子申告データの作成」で、各税目の電子申告データを作成します。作成 後、電子申告データ送信前チェック確認表にエラーが表示された場合は、修正します。

※電子申告データ作成後、下記のメッセージが表示された場合は、[申告書提出先の追加・削除へ] ボタンをクリックし、法人納税者の利用者 I Dと独自の暗証番号でログインし、地方税ポータル システムへの申告書提出先の追加・削除を行ってください。

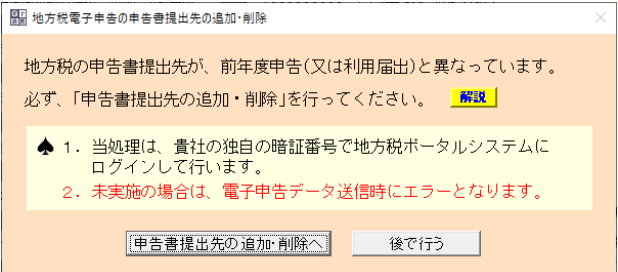

#### (7) 電子申告データの確定

電子申告データの作成後に、[電子申告データ作成完了(確定)]ボタンをクリックして、電子申告 データの確定処理を行います。

| 令和4年度グルーブ通算申告システム                                                   | 親 法 人 名 : 千代田製造林式会社<br>事業 年度 : 令和 4年 4月 1日~令和 5年 3月31日<br>4. 唯 区 公 · 予定由集(2022年11日由集) | 各法人の処理状況の確             |
|---------------------------------------------------------------------|---------------------------------------------------------------------------------------|------------------------|
| <ol> <li>1. ジルージャスターの並承</li> <li>2. 電子申告等基本情報の確認・登録と事前準備</li> </ol> | 8. 国税・地方税の電子申告<br>100000000:千代田製造株式会社<br>【A.電子申告基本情報の確認】                              |                        |
| 3. 法人税予定申告書の作成                                                      | 801.電子申告基本情報の確認                                                                       |                        |
| •                                                                   | 【B.電子申告データの作成】                                                                        |                        |
| 4. 地方税予定申告書の作成                                                      | 802.電子申告データの作成                                                                        |                        |
| <u> </u>                                                            |                                                                                       |                        |
| <ol> <li>グループ全体の法人税額・地方税額の確認</li> </ol>                             | @Z042'-MACK7 @Z042'-MCT                                                               |                        |
| <b>•</b>                                                            | 電子中87 7(NAX21 电子中3) //SL<br>(確定解除)                                                    |                        |
| 6.国税・地方税のみなし納付                                                      | 【C。国際・地方程の電子申告】                                                                       | 【D. 波加进信】              |
| 7 用于中语计中部介绍成                                                        | 803,国税・地方核の電子申告                                                                       | 808、追加送信する電子甲告データの作成   |
|                                                                     |                                                                                       |                        |
| 9 国語:地士部小委工用先                                                       | 804.通算親法人による国税の電子申告                                                                   | 807.国税・地方税の追加送信        |
| V                                                                   | 805.税理十による国税・地方税の一括電子申告                                                               | 【E. 電子申告済み申告書類の印刷】     |
| <ol> <li>国税・地方税の電子納税</li> </ol>                                     |                                                                                       | 808.電子申告済み申告書類の印刷(開発中) |
|                                                                     |                                                                                       |                        |

- (注)1. 管理者(グループ全体の処理権限を有するユーザ)は、[各法人の処理状況の確認]の[電子 申告データの作成状況]タブで、各通算法人の電子申告データの作成状況を確認できます。
  - 2. 管理者(グループ全体の処理権限を有するユーザ)は、上記画面の[電子申告データ修正(確 定解除)]ボタンにより電子申告データの確定を解除できます。また、以下の手順で、複数法 人の電子申告データの確定を一括解除できます。
  - (1) [処理の選択]区分で[確定解除]を選択します。
  - (2) 一覧から、確定を解除する通算法人を選択します(複数の通算法人を選択して一括解除が 行えます)。
  - (3) [確定解除]ボタンをクリックします。

| 📳 (RO4)業務メニュー                                                                                                    |                                                                                        | - 🗆 ×       |
|----------------------------------------------------------------------------------------------------|----------------------------------------------------------------------------------------|-------------|
| $774\mu(F)  \forall -\mu(T)  \forall \nu \forall (H)$                                                                                                    |                                                                                        |             |
| 令和4年度グルーブ通算中告システム<br>1. グループマスターの登録                                                                                                    | 親 法 人 名 : 千代田製造株式会社<br>事 葉 年 度 : 令和 4年 4月 1日~令和 5年 3月31日<br>処 理 区 分 : 予定申告(2022年11月申告) | 各法人の処理状況の確認 |
| 留 各法人の処理状況の確認(電子申告データの作成状況)<br>アデ4(F) 表示(V) クール(T) タンド (V(V) ヘル7 (H)<br>マンボリアへ 取5/17                  甲告書の作成状況             添付書稿の作成状況             電子甲音データの作成状況             電子甲書データの作成状況             電子甲書 | 口 X<br>77(6)印4855<br>9種好玩咒   T I S C の処理优況                                             |             |
| 処理の違択                                                                                                    |                                                                                        |             |
| <ul> <li>● 非成状況の確認(参照)</li> <li>○ 確定解除</li> <li>● 電子申告データの<br/>複数選択によりー</li> </ul>                                                                                                    | >確定を解除する場合は、「確定解除」を選択します。<br>→括で解除できます。                                                |             |
| 【電子申告データの作成:○=完了、△=作成中、未=未作成】(○=3社,△=0名                                                                                                    | 性,未=0社)                                                                                |             |
| 行法人コード 法人名                                                                                                    | 電子申告データ作成状況(確定日時) 🔨                                                                    |             |
| 1 1000000000 千代田製遺株式会社                                                                                                    | O R 4.10.24(15:41)                                                                     |             |
| 2 200000000 株式会社新宿販売                                                                                                    | O R 4.10.24(15:53)                                                                     |             |
| 3 300000000 水道橋商事株式会社                                                                                                    | O R 4.10.24(15:57)                                                                     |             |
| 4                                                                                                    |                                                                                        |             |
| 8                                                                                                    |                                                                                        |             |
| 7                                                                                                    |                                                                                        |             |
| 8                                                                                                    |                                                                                        |             |
| 9                                                                                                    |                                                                                        |             |
| 10                                                                                                    |                                                                                        |             |
| 11                                                                                                    |                                                                                        |             |
| 12                                                                                                    |                                                                                        |             |
| 13                                                                                                    |                                                                                        |             |
| 19                                                                                                    | ~ ~ ~ ~ ~ ~ ~ ~ ~ ~ ~ ~ ~ ~ ~ ~ ~ ~ ~                                                  |             |
| 確定解除                                                                                                    |                                                                                        |             |
|                                                                                                    |                                                                                        |             |
| F1前項目 F2 前頁 F8 次頁                                                                                                    | F7 左タブ         F8 右タブ         F10処理ビュー                                                 |             |

#### (8) 法人税の一括電子申告(署名・送信・結果確認)

※[各法人の処理状況の確認]の[電子申告データの作成状況]タブで、<u>各通算法人の電子申告データが</u> 作成完了(確定)していることを事前にご確認ください。

※<u>一括電子申告機能の利用中は、グループ内の他のユーザは電子申告に係るメニューを利用できま</u> <u>せん</u>(ワーキングシートの閲覧や申告書の印刷は可能です。また、一括電子申告対象でない法人 のデータは処理可能です。)。

| □□ (R04)業務メニュー                                                                      |                                                                                                    | - 0                                               | ×             | ①メニュー「904. 通算親法人による |
|-------------------------------------------------------------------------------------|----------------------------------------------------------------------------------------------------|---------------------------------------------------|---------------|---------------------|
| 77f4(D 7+47 (H)<br>令和4年度グルーブ通算申告システム<br>1. グループマスターの登録                              | <ul> <li>1 法人名:千代田製造株式会社</li> <li>5 葉年度:令和4年4月1日~令和5年3月31日</li> <li>2 区分:端定申告</li> <li>3 国税・地方税の電子申告</li> </ul> | 各法人の処理状況の                                         | の確認           | 国税の一括電子申告]を選択しま     |
| <ol> <li>電子甲告導基本債務の確認・登録と事前準備</li> <li>前期最終会額等の確認と当期記容・連絡合併等<br/>の考慮額の入力</li> </ol> | A.電子申告基本情報の確認]<br>01.電子申告基本情報の確認<br>2.電子中告基本情報の確認                                                               |                                                   |               | す。                  |
| 4. 法人税ワーキングシートの入力と確認 80                                                             | 8. 電子中告データの作成<br>02.電子申告データの作成                                                                                  |                                                   |               |                     |
| <ol> <li>5. 地方税ワーキングシートの入力と確認</li> <li>▼</li> </ol>                                 | 電子甲告疗 <sup>、</sup> 少作成完了<br>(確定)<br>(確定解除)                                                                      |                                                   |               |                     |
| 6.税効果計算(eTaxEffect)                                                                 | C.国税・地方税の電子申告】                                                                                                  | 【D. 追加送信】                                         |               |                     |
| 7. 法人税と地方税の全体計算と申告書等の印刷                                                             | 03.国税・地方税の電子申告                                                                                                  | 306.追加送信する電子申告データの作成                              |               |                     |
| 8. 申告書添付書類の作成                                                                       | 04.通算親法人による国税の一括電子申告                                                                                            | 307.国税・地方税の追加送信                                   |               |                     |
| 9. 国税・地方税の電子申告                                                                      | 05.税理士による国税・地方税の一括電子申告                                                                                          | <ol> <li>208.電子申告済み申告書類の印刷(開発中)</li> </ol>        |               |                     |
| ▼<br>10.国税・地方税の電子納税                                                                 |                                                                                                    |                                                   |               |                     |
|                                                                                     |                                                                                                    | Copyright(C) 2022-2023 TKC Corpo<br>F8 法人選択 F10 終 | oration<br>終了 |                     |
|                                                                                     | ,,,,                                                                                                    | JJJJJJJ                                           |               |                     |
|                                                                                     |                                                                                                    | - 0                                               | ×             |                     |
| []] 点量統法人により当れの「日电」中日<br>77√μ(E) パール(I) ヘルブ (日)                                     |                                                                                                    |                                                   | ~             | ②左記の画面が表示されます。      |
|                                                                                     |                                                                                                    | 本日:令和 5年 5月12日(金)                                 |               | 「1.TISCからの電子申告ダウンロ  |
| 処理区分 確定申告                                                                           | 事業年度 令和 4年 4月 1E                                                                                                | ]~令和 5年 3月31日                                     |               |                     |
| < 通算親注                                                                              | 法人による一括電子署名・一括電                                                                                                 | ②子申告 >                                            |               | ード」をクリックします。        |
| 1. TISCからの電子申告データのダウンロード                                                            | 通覧親法人が電子申告する対象のデータ:<br>にダウンロードします。                                                                              | を、TKCインターネット・サービスセンター(TISC)から当バソニ                 | コン            |                     |
| 2.遺算親法人による一括電子署名                                                                    | 法人税の電子申告データに、通算親法人                                                                                              | が一括で電子署名します。                                      |               |                     |
| 3.通算親法人による一括電子申告                                                                    | 法人税の電子申告データを、通算親法人;<br>送信後、即時通知、受信通知を受信しま                                                                       | が一括で送信します。<br>す。                                  |               |                     |
| 4. 即時通知/受信通知の確認・送付書の印刷                                                              | 受信した即時通知と受信通知を確認しま<br>別途送付の「送付書」を印刷できます。                                                                        | す。                                                |               |                     |
| 5.TISCへの電子申告した結果のアップロード                                                             | 電子申告した結果(電子署名した電子申告<br>TKCインターネート・サービスセンター(TISC)へアップロ                                                           | データ、受信した即時通知や受信通知等)を、<br>ード(保存)します。               | 、             |                     |
| ▲ 新種のウィルスに備え、電子申告                                                                   | -<br>は申告期限の3日前までに完<br>-                                                                                         | <b>アしましょう!</b>                                    |               |                     |
|                                                                                     |                                                                                                    | r                                                 |               |                     |
|                                                                                     |                                                                                                    | F10 処理                                            | 理メニュー         |                     |

|                                                                                                    | -196145                                                                                     |                                                                                                    | - 🗆 X                                                                                                    |
|----------------------------------------------------------------------------------------------------|---------------------------------------------------------------------------------------------|----------------------------------------------------------------------------------------------------|----------------------------------------------------------------------------------------------------|
| <i>1μ</i> ( <u>E</u> ) <sup>y</sup> −μ( <u>T</u> ) ∧μ7 <sup>′</sup> ( <u>H</u> )                                                                                                    |                                                                                             | 本日:会利                                                                                                    | 15年5月12日(金)                                                                                                    |
| 如理区分 確認                                                                                                    |                                                                                             | 事業年度 令和 4年 4月 1日∼令和 5年 3月3                                                                                                    |                                                                                                    |
|                                                                                                    | < 通算報:                                                                                      | 法人による一括雷子署名・一括雷子申告 >                                                                                                    | _                                                                                                    |
|                                                                                                    | · X2 /1 ///                                                                                 |                                                                                                    | Rinksh (Trop) by C.W. A. (-).                                                                                                    |
| I. TISCからの電子申告                                                                                                    | データのダウンロード                                                                                  | 」温見現法入が電子中告する対象のデーダを、1807が496%                                                                                                    | -C XUM-(113U/J/)のヨハクコク                                                                                                    |
| 2. 通算親法人に。<br>確認                                                                                                    |                                                                                             |                                                                                                    |                                                                                                    |
| 8. 通算親法人に。 🌈                                                                                                    | 通算親法人が                                                                                      | 電子申告する対象のデータを、TKCインター                                                                                                    | ネット・                                                                                                    |
| 1. 即時通知/受(                                                                                                    | なお、ダウン                                                                                      | ロードには、10社あたり1〜2分程度かかり                                                                                                    | ます。                                                                                                    |
| - 1100 A OFFICI                                                                                                    | よろしいです                                                                                      | か?                                                                                                    | ·<br>通知等)を、                                                                                                    |
| 5. 1156/107順子。                                                                                                    |                                                                                             | ОК <b>+</b> +у-ЕЛ                                                                                                    |                                                                                                    |
| 新種のウィーー                                                                                                    |                                                                                             |                                                                                                    | [e-TAX]                                                                                                    |
|                                                                                                    |                                                                                             |                                                                                                    |                                                                                                    |
|                                                                                                    |                                                                                             |                                                                                                    |                                                                                                    |
|                                                                                                    |                                                                                             |                                                                                                    |                                                                                                    |
|                                                                                                    |                                                                                             |                                                                                                    |                                                                                                    |
|                                                                                                    |                                                                                             |                                                                                                    |                                                                                                    |
|                                                                                                    |                                                                                             |                                                                                                    | F10 処理メ:                                                                                                    |
| ル( <u>F</u> ) ツール( <u>T</u> ) ヘルフ <sup>*</sup> ( <u>H</u> )                                                                                                    | 1                                                                                           |                                                                                                    |                                                                                                    |
| 「ル(E) ツール(E) ヘルフ <sup>*</sup> (H)<br>処理区分 確                                                                                                    | <br>定申告                                                                                     | 本日:令利<br>事業年度 令和 4年 4月 1日~令和 5年 3月3                                                                                                    | ]5年5月12日(金)<br>日                                                                                                    |
| 「ル(E) ツール(I) ヘルブ(H)<br>使理区分 確                                                                                                    | <sup>定申告</sup> < 通算親                                                                        | 本日:令和<br>事業年度<br>法人による一括電子署名・一括電子申告 >                                                                                                    | 日<br>日                                                                                                    |
| IA(E) ツール① ヘルプ(H)<br>処理区分 確<br>1.TISCからの電子申告                                                                                                    | EP告<br>< 通算親<br>データのダウンロード                                                                  | 本日:令和<br>事業年度<br>令和 4年 4月 1日〜令和 5年 8月8<br>法人による一括電子署名・一括電子申告 ><br>通道親法人が電子申告する対象のデータを、TKC(クタ-ネットゥ)                                                                                                    | 】5年 5月12日(金)<br>日<br>どれか-(TISC)から当パソコン                                                                                                    |
| 「A(E) ツーA(E) ヘルブ (H)<br><u> 処理区分</u> 確認<br>1. TISCからの電子申告<br>2. 通算親法人による一                                                                                                    | 定申告<br>< 通算親<br>データのダウンロード<br>括電子署名                                                         | 本日: 令利<br>事業年度<br>令和 4年 4月 1日~令和 5年 3月3<br>法人による一括電子署名・一括電子申告 >                                                                                                    | ) 5年 5月12日(金)<br>日<br>どれか~(TISC)から当パンコン<br>します。                                                                                                    |
| <ul> <li>(A(E) 7-A(E) へゆブ(E)</li> <li>処理区分 確定</li> <li>1. TISCからの電子申告</li> <li>2. 遠賀親法人による一</li> <li>3. 遠賀親法人による一</li> </ul>                                                                                                    | <del>定申書</del><br>< 通算親。<br>データのダウンロード<br>括電子署名<br>括電子中告:<br><sup>「権戦</sup>                 | 本日: 令和<br>事業年度<br>令和 4年 4月 1日~令和 5年 3月3<br>法人による一括電子署名・一括電子申告 ><br>通算現法人が電子申告する対象のデータを、TICC/か-なト・か<br>にダウンロードします。<br>法人税の電子申告データに、通算現法人が一括で電子署名                                                                                                    | 〕5年 5月12日(金)<br>日<br>と <sup>1</sup> スセンナー(TISC)から当パソコン<br>します。<br>す。                                                                                  |
| <ul> <li>(ALE) 7-AED ヘルブ(H)</li> <li>処理区分 確認</li> <li>1. TISCからの電子甲害</li> <li>2. 遠互親法人によるー</li> <li>3. 遠互親法人によるー</li> <li>4. 回知されたい スペレン・マルマー</li> </ul>                                                                                                    | <del>定甲告</del><br>< 通算親<br>データのダウンロード<br>括電子署名<br>括電子署名                                     | 本日: 令和<br>本日: 令和<br>春葉年度<br>令和 4年 4月 1日~令和 5年 3月3<br>法人による一括電子署名・一括電子申告 ><br>通道親法人が電子申告する対象のデータを、TRC(か-な)・か<br>にタウフロードします。<br>法人税の電子申告データに、通道親法人が一括で電子署名<br>ジウンロードは正常に終了しました。                                                                                                    | ) 5年 5月12日(金)<br>日<br>と"スセンター(TISC)から当パソコン<br>します。<br>す。                                                                                              |
| <ul> <li>(A(E) 7-4(E) ペタブ(E)</li> <li>使理区分 確</li> <li>1. TISCからの電子申告</li> <li>2. 遠互親法人による一</li> <li>3. 遠互親法人による一</li> <li>4. 即時通知/受信通知</li> </ul>                                                                                                    | 定申告<br>< 通算親が<br>データのダウンロード<br>括電子客名<br>括電子客名                                               | 本日: 令和<br>事業年度<br>令和 4年 4月 1日〜令和 5年 8月8<br>法人による一括電子署名・一括電子申告 ><br>通道観法人が電子申告する対象のデータを、TNC(小-わ・・・・<br>に多ウンロードします。<br>法人税の電子申告データに、通道親法人が一括で電子署名<br>ダウンロードは正常に終了しました。                                                                                                    | ) 5年 5月12日(金)<br>日<br>せ'えむか-(TISC)から当パンコン<br>します。<br>す。<br>日間も注意をのよいた(注意を)をなってなって、                                                                    |
| <ul> <li>(A(E) 9-4(D) ペタブ(E)</li> <li> <u>タ理区分</u><br/><u>福</u> </li> <li> <u>1. TISCからの電子申告</u> </li> <li> <u>1. 通算現法人による一</u> </li> </ul> <li> <u>1. 通算現法人による一</u> </li> <li> <u>1. 通算現法人による一</u> </li> <li> <u>1. TISCへの電子申告</u> </li>                                                                                                    | <b>室中告</b><br><b>&lt; 通算親</b><br>データのダウンロード<br>括電子署名<br>括電子平告<br>情報<br>の確認・送付<br>た結果のア      | 本日:令和<br>事業年度<br>令和 4年 4月 1日~令和 5年 8月3<br>法人による一括電子署名・一括電子申告<br>道算親法人が電子申告する対象のデータを、TKC(小-2+・・・)<br>法人取の電子申告データに、 遺算親法人が一括で電子署名<br>ダウンロードは正常に終了しました。                                                                                                    | ) 5年 5月12日(金)<br>日<br>ゼ(ルウ~(TISC)から当パソコン<br>します。<br>す。<br>                                                                                            |
| <ul> <li>(A(E) 7-4(D) ペタブ(E)</li> <li>(5理区分 確3</li> <li>1. TISCからの電子申告</li> <li>2. 道互親法人による一</li> <li>3. 道互親法人による一</li> <li>4. 即時通知/受信通知</li> <li>5. TISCへの電子申告し、</li> <li>新種のウィルス</li> </ul>                                                                                                    | 室甲告<br>< 通算親<br>データのダウンロード<br>括電子署名<br>括電子==告<br>に編えのア<br>に備え、電子甲名                          | 本日:令和<br>事業年度<br>令和 4年 4月 1日〜令和 5年 8月3<br>法人による一括電子署名・一括電子申告 ><br>通算親法人が電子申告する対象のデータを、TKC(小・2小・5)<br>に多りつロードします。<br>法人税の電子申告データに、通算親法人が一括で電子署名<br>ダウンロードは正常に終了しました。<br>しま<br>ちなついて、<br>しま<br>ちなついて、<br>しま<br>ちなついて、<br>しま<br>ちなついて、<br>しま<br>ちなついて、<br>しま<br>ちなついて、<br>しま<br>ちなついて、<br>しま<br>ちなついて、<br>しま<br>ちなついて、<br>しま<br>ちなついて、<br>しま<br>ちなついて、<br>しま<br>ちなついて、<br>しま<br>ちなついて、<br>しま<br>ちなついて、<br>しま<br>ちなついて、<br>しま<br>ちなついて、<br>しま<br>ちないで、<br>たい<br>ちないで、<br>たい<br>ちないで、<br>たい<br>ちないで、<br>たい<br>ちないで、<br>ちないで、<br>ない<br>ちないで、<br>たい<br>ちないで、<br>たい<br>ちないで、<br>たい<br>ちないで、<br>たい<br>ちないで、<br>たい<br>ちないで、<br>たい<br>たい<br>ちないで、<br>たい<br>たい<br>たい<br>たい<br>ちないで、<br>たい<br>たい<br>たい<br>たい<br>たい<br>たい<br>たい<br>ちないで、<br>たい<br>たい<br>たい<br>たい<br>たい<br>たい<br>たい<br>たい<br>たい<br>たい | ) 5年 5月12日(金)<br>日<br>ゼンルウー(TISC)から当パンコン<br>します。<br>す。<br>即時)通知や受信(追知等)を、<br>!                                                                        |
| <ul> <li>(A(E) 7+4(D) ペタブ (H)</li> <li>(処理区分) 確</li> <li>(処理区分) 確</li> <li>(1. TISCからの電子申告</li> <li>2. 通算親法人によるー</li> <li>3. 通算親法人によるー</li> <li>3. 通算親法人によるー</li> <li>4. 即時通知/受信通知</li> <li>5. TISCへの電子申告し、</li> <li>新種のウィルス</li> </ul>                                                                                                    | <del>定申告</del><br>< 通算親<br>データのダウンロード<br>括電子署名<br>括電子平告<br>活電子子告<br>に編え、電子申告                | 本日:令系<br>事業年度 令和 4年 4月 1日〜令和 5年 3月3<br>法人による一括電子署名・一括電子申告 ><br>這算現法人が電子申告する対象のデータを、TKC(/ターネャト・サ)<br>に多ウンロードします。<br>法人板の電子申告データに、遺算現法人が一括で電子署名<br>ダウンロードは正常に終了しました。<br>しま<br>しま<br>ちは申告期限の3日前までに完了しましょう                                                                                                    | <ul> <li>) 5年 5月12日(金)</li> <li>日</li> <li>と'スセク-(TISC)から当パソコン</li> <li>します。</li> <li>す。</li> <li>即時通知や受信)酸如等)を、</li> <li>!</li> </ul>                |
| <ul> <li>(4)(E) 7→4(D) ペ47(E)</li> <li>(5)(E)(E)(E)(E)(E)(E)(E)(E)(E)(E)(E)(E)(E)</li></ul>                                                                                                    | <del>定申告</del> < 通算親。 データのダウンロード 活電子署名 活電子専告 活電子中告 に編え、電子申告                                 | 本日:令和         事業年度       令和 4年 4月 1日~令和 5年 3月3         法人による一括電子署名・一括電子申告 >                                                                                                    | 2 5年 5月12日(金)<br>日<br>と <sup>1</sup> スセッテ-(TISC)から当パソコン<br>します。<br>す。<br>即時通知や受信通知等)を、<br>!                                                           |
| (A(E) 7→4(D) ペタブ (E)<br>(込ま区分) 確定<br>1. TISCからの電子申告<br>2. 遠互親法人によるー<br>3. 遠互親法人によるー<br>4. 即時通知/受信通知<br>5. TISCへの電子申告し<br>▶ 新種のウィルス                                                                                                    | z 申告<br>< 通算親。<br>データのダウンロード<br>括電子専告<br>括電子専告<br>活電子・学<br>に備え、電子申告                         | 本日:令和<br>事業年度<br>令和 4年 4月 1日~令和 5年 8月8<br>法人による一括電子署名・一括電子申告 ><br>通道親法人が電子申告する対象のデータを、TNC(か-か・か<br>にタウンロードします。<br>法人税の電子申告データに、通算親法人が一括で電子署名<br>ダウンロードは正常に終了しました。<br>しよ<br>しま<br>5 は申告期限の3日前までに完了しましょう                                                                                                    | <ul> <li>) 5年 5月12日(金)</li> <li>日</li> <li>は、ないか-(TISC)から当パンコンします。</li> <li>す。</li> <li>(即時通知や受信)通知等)を、</li> <li>!</li> </ul>                         |
| <ul> <li>(A(E) 7→4D A+7 (E)</li> <li>(込ま区分) 確定</li> <li>1. TISCからの電子申告</li> <li>2. 遠互親法人による一</li> <li>3. 遠互親法人による一</li> <li>4. 原時通知/受信通知</li> <li>5. TISCへの電子申告し</li> <li>新種のウィルス</li> </ul>                                                                                                    | 定申告<br>< 通算親が<br>データのダウンロード<br>括電子署名<br>括電子署名<br>活電子書名<br>に備え、電子申告<br>に備え、電子申告              | 本日:令和<br>事業年度<br>令和 4年 4月 1日〜令和 5年 8月8<br>法人による一括電子署名・一括電子申告 ><br>通道観法人が電子甲告する対象のデータを、TNC(か-か・か・<br>に多つつロードします。<br>法人税の電子申告データに、通算観法人が一括で電子署名<br>ダウンロードは正常に終了しました。<br>OK<br>[e-TAX]<br>ちは申告期限の3日前までに完了しましょう                                                                                                    | ) 5年 5月12日(金)<br>日<br>と"スセンケー(TISC)から当パンコン<br>します。<br>す。<br>」<br>[即時通知や受信通知等)を、<br>!                                                                  |
| (4)(目 ) →+1 □ →+7 (旧)<br>这種区分 確<br>1. TISCからの電子申告<br>2. 遠互報法人による一<br>3. 遠互報法人による一<br>3. 遠互報法人による一<br>5. TISCへの電子申告し、<br>5. TISCへの電子申告し、<br>5. 新種のウィルス                                                                                                    | 定申告<br>< 通算親<br>データのダウンロード<br>括電子率名<br>括電子率名<br>活電子中告<br>を結果のア<br>に備え、電子申き<br>に<br>に備え、電子申考 | 本日:令和<br>事業年度<br>令和 4年 4月 1日〜令和 5年 8月8<br>法人による一括電子署名・一括電子申告 ><br>通道観法人が電子申告する対象のデータを、TKC(か-か・か・<br>に多つつードします。<br>法人税の電子申告データに、通道観法人が一括で電子署名<br>ダウンロードは正常に終了しました。<br>ころ<br>ころ<br>ころ<br>ころ<br>ころ<br>ころ<br>ころ<br>ころ<br>ころ<br>ころ                                                                                                    | <ul> <li>) 5年 5月12日(金)</li> <li>日</li> <li>ビ'スセッテ-(TISC)から当パンコン<br/>します。</li> <li>(即時通知や受信通知等)を、</li> <li>!</li> </ul>                                |
| <ul> <li>(4(Ē) 7→4(Ē) 4×7(E)</li> <li>(23夏区分) 確可</li> <li>1. TISCからの電子申告</li> <li>2. 遠互親法人による一</li> <li>3. 遠互親法人による一</li> <li>4. 即時通知/受信通知</li> <li>5. TISCへの電子申告し</li> <li>新種のウィルス</li> </ul>                                                                                                    | 家中告     < 通算親;                                                                              | 本日:令和<br>事業年度<br>令和 4年 4月 1日〜令和 5年 8月8<br>法人による一括電子署名・一括電子申告 ><br>通道観法人が電子申告する対象のデータを、TKC(か-か・か・<br>に多つつードします。<br>送入税の電子申告データに、通道観法人が一括で電子署名<br>ダウンロードは正常に終了しました。<br>(1)、<br>(a-TAX)<br>たまう                                                                                                    | <ul> <li>) 5年 5月12日(金)</li> <li>日</li> <li>は、ないか-(TISC)から当パンコン<br/>します。</li> <li>す。</li> <li>「即時通知や受信)通知等)を、</li> <li>!</li> <li>F10 処理/:</li> </ul>  |
| (a(E) クール(D) ヘルブ(H)            ・ (M)            ・ (M)       ( | 第9時<br>< 通算親;<br>データのダウンロード<br>括電子署名<br>括電子署名<br>括電子書名<br>に備え、電子申告<br>に備え、電子申告              | 本日:令和<br>事業年度<br>令和 4年 4月 1日〜令和 5年 8月8<br>法人による一括電子署名・一括電子申告 ><br>違道親法人が電子申告する対象のデータを、TKC(小やか・か<br>に多つつードします。<br>法人税の電子申告データに、違道親法人が一括で電子署名<br>ダウンロードは正常に終了しました。<br>(しま)<br>なり、<br>(ま)<br>(ま)<br>(ま)<br>(ま)<br>(ま)<br>(ま)<br>(ま)<br>(ま)                                                                                                    | <ul> <li>1 5年 5月12日(金)</li> <li>日</li> <li>ビスセクト(TISC)から当パンコン<br/>します。</li> <li>す。</li> <li>即時通知や受信/通知等)を、</li> <li>!</li> <li>F10 処理と</li> </ul>     |
| <ul> <li>(A(E) 7-4(D) ヘ47(H)</li> <li>(5理区分 確3</li> <li>(5理区分 確3</li> <li>(1. TISCからの電子申告</li> <li>2. 道算親法人による一</li> <li>3. 道算親法人による一</li> <li>4. 即時通知/受信通知</li> <li>5. TISCへの電子申告し、</li> <li>新種のウィルス</li> </ul>                                                                                                    | ま申告<br>< 通算親<br>データのダウンロード<br>括電子署名<br>括電子甲告<br>情報<br>の確認・送<br>た結果のア<br>た結果のア<br>に備え、電子申告   | 本日:令和<br>事業年度<br>令和 4年 4月 1日〜令和 5年 3月3<br>法人による一括電子署名・一括電子申告 ><br>遭算現法人が電子申告する対象のデータを、TKC(小・2小・5)<br>にタワンロードします。<br>は人取の電子申告データに、還算現法人が一括で電子署名<br>ダウンロードは正常に終了しました。<br>こま<br>ちは申告期限の3日前までに完了しましょう                                                                                                    | <ul> <li>) 5年 5月12日(金)</li> <li>日</li> <li>と'スセクト-(TISC)から当バンコン<br/>します。</li> <li>す。</li> <li>即時う通知や受信/通知等)を、</li> <li>!</li> <li>F10 処理なる</li> </ul> |

③左記のメッセージが表示されま

す。

[OK] ボタンをクリックする と、TISCから通算親法人、通算子 法人の法人税の電子申告データ を、パソコンにダウンロードしま す。

- ※TISCからのダウンロード開始前に 処理時間の目安を表示しています が、<u>実際の処理に要する時間は、</u> ご利用のネットワーク環境により 異なります。
- ④TISCからのダウンロードが完了すると、左記のメッセージが表示されます。

[OK] ボタンをクリックしま す。

⑤[2. 通算親法人による一括電子署名]ボタンをクリックします。

| 圓 通算親法人による国税の一括電子申告     | - 🗆 ×                                                                                |
|-------------------------|--------------------------------------------------------------------------------------|
| 771µ(E) Ÿ−µ(I) ∧µ7'(H)  |                                                                                      |
|                         | 本日:令和 5年 5月12日(金)                                                                    |
| 処理区分 確定申告               | 事業年度 令和 4年 4月 1日~令和 5年 3月31日                                                         |
| < 通算親沒                  | よ人による一括電子署名・一括電子申告 >                                                                 |
| 1.TISCからの電子申告データのダウンロード | 通算親法人が電子申告する対象のデータを、TKCイクーネット・サービスセンター(TISC)から当バソコン<br>にダウンロードします。                   |
| 2. 遺算親法人による一括電子署名       | 法人税の電子申告データに、通算観法人が一括で電子署名します。                                                       |
| 3. 遺算親法人による一括電子申告       | 法人税の電子申告データを、通算観法人が一括で送信します。<br>送信後、即時通知、受信通知を受信します。                                 |
| 4. 即時通知/受信通知の確認・送付書の印刷  | 受信した即時通知と受信通知を確認します。<br>別途送付の「送付書」を印刷できます。                                           |
| 5.TISCへの電子申告した結果のアップロード | 電子申告した結果(電子署名した電子申告データ、受信した即時通知や受信通知等)を、<br>TKCインターネットーサービスセンター(TISC)へアップロード(保存)します。 |
| 🔶 新種のウィルスに備え、電子申告       | は申告期限の3日前までに完了しましょう!                                                                 |
|                         |                                                                                      |
|                         | F10 处理火_~                                                                            |

| er j    | 動算親法人による一括電子署名                                                       |               |                  |           |             |          | - 0   | ×     |
|---------|----------------------------------------------------------------------|---------------|------------------|-----------|-------------|----------|-------|-------|
| 77111(] | E) <sup>y</sup> −µ( <u>T</u> ) ∧ <b>µ7</b> <sup>*</sup> ( <u>H</u> ) |               |                  |           |             |          |       |       |
|         |                                                                      |               |                  |           | 本日:令和       | 10 5年 5月 | 12日(金 | :)    |
|         | 処理区分 確定申告                                                            |               | 事業年度 👇           | 和 4年 4月 1 | 日~令和 5年 3月3 | 1日       |       |       |
| 行       | 法人名                                                                  | 税目            | 電子申告データ作ら        | 1 電子署名    | 申告受付日時      | 即時通知     | 受信通知  | 送付書   |
|         | 千代田製造株式会社                                                            | 法人税·地方法人税     | R 5. 5.12(14:13) |           |             |          |       |       |
|         | 株式会社新宿販売                                                             | 法人税·地方法人税     | R 5. 5.12(14:25) |           |             |          |       |       |
| 3       | 水道橋商事株式会社                                                            | 法人税·地方法人税     | R 5. 5.12(14:32) |           |             |          |       |       |
|         |                                                                      |               |                  |           |             |          |       |       |
|         |                                                                      |               |                  |           |             |          |       |       |
|         |                                                                      |               |                  |           |             |          |       |       |
|         |                                                                      |               |                  |           |             |          |       |       |
|         |                                                                      |               |                  |           |             |          |       |       |
|         |                                                                      |               |                  |           |             |          |       |       |
|         |                                                                      |               |                  |           |             |          |       |       |
|         |                                                                      |               |                  |           |             |          |       |       |
|         |                                                                      |               |                  |           |             |          |       |       |
|         |                                                                      |               |                  |           |             |          |       |       |
|         |                                                                      |               |                  |           |             |          |       |       |
|         |                                                                      |               | -                | + + + +   |             |          |       |       |
|         |                                                                      |               | 通算親法人の電子         | 醫名        |             |          |       |       |
| 9 1     | 電子署名する電子申告データを                                                       | 「確認(選択)後、し通算# | 現法人の電子著名」ホ       | タンをクリッ    | クしてください。    |          |       |       |
|         | F8                                                                   | (次にユーヘ)       |                  | F6 全選折    | F7 全解除      | 1        | F10   | 業務の選択 |

⑥左記の画面が表示されます。

- 画面表示時に、電子署名できる法 人のデータを、初期反転(選択) されます。
- ※ [F6 全選択] [F7 全解除] で選 択・解除できます。
- ※特定の法人を選択して、電子署名 できます。

[通算親法人の電子署名]ボタン をクリックします。

⑦左記の画面が表示されます。

「認証局サービス名」欄で、電子
 証明書の認証局サービス名を選択
 後、[電子署名] ボタンをクリックします。

⑧電子署名完了後、左記のメッセージが表示されますので、[OK]ボタンをクリックします。

| 🔠 通算親法人による一括電子署名                                       | -                                                                                                   |          |
|--------------------------------------------------------|----------------------------------------------------------------------------------------------------|----------|
| 77√µ( <u>F</u> ) Ÿ−µ( <u>T</u> ) <b>^µ7'(<u>H</u>)</b> |                                                                                                    |          |
|                                                        | 本日:令和 5年 5月1                                                                                        | 2日(金)    |
| 処理区分 確定申告                                              | 事業年度 令和 4年 4月 1日~令和 5年 3月31日                                                                        |          |
| 行法人名                                                   | 副 通算親法人の電子署名 × 切時通知 受付                                                                              | 言通知 送付書  |
| 1     T1/III 設定体1/SfI       2     株式会社新宿販売             | < 通算親法人の電子署名 >                                                                                      |          |
| 3 水道橋商事株式会社<br>                                        | 氏名         王代田、大郎           認疑語ウービス名         摘葉登記22話局           国税データ数(所要時間)         4件 (所要特間):約1分) |          |
|                                                        | 電子署名 ▲ 電子申告データに電子署名します。                                                                             |          |
|                                                        | (内語ダモ)                                                                                              |          |
|                                                        |                                                                                                    |          |
|                                                        |                                                                                                    |          |
|                                                        | 通道親法人の電子署名                                                                                          |          |
| 🤎 電子署名する電子申告データ                                        | を確認(選択)後、[通算親法人の電子署名]ボタンをクリックしてください。                                                                |          |
| F                                                      | 3 次/La~へ F6 全選択 F7 全解除                                                                              | F10業務の選択 |

| r                      |           |         |                |          |              |         |       |       |
|------------------------|-----------|---------|----------------|----------|--------------|---------|-------|-------|
| 111 通算親法人による一括電子署      | 名         |         |                |          |              |         | - 0   | ×     |
| 7711(F) Y-1(T) NP7 (H) |           |         |                |          |              |         |       |       |
|                        |           |         |                |          | 本日:令利        | 0 5年 5月 | 12日(含 | ≩)    |
| 処理区分 確定申告              |           |         | 事業年度           | 令和 4年 4月 | 1日~令和 5年 3月3 | 8       |       |       |
| 行法人名                   | 3         | 税目      | 電子申告データ(       | 作成 電子署名  | 申告受付日時       | 即時通知 5  | 受信通知  | 送付書   |
| 1 千代田製造株式会社            | 法人税・      | 地方法人税   | R 5. 5.12(14:1 |          |              |         |       |       |
| 2 株式会社新宿販売             | 法人税・      | 地方法人税   | R 5. 5.12(14:2 | (5)      |              |         |       |       |
| 3 水道橋商事株式会社            | 法人税・      | 地方法人税   | R 5. 5.12(14:8 | 2)       |              |         |       |       |
|                        | 情報        |         |                |          |              |         |       |       |
|                        | 1         | 国税の電子   | 申告データ/<br>     | へ電子署名か K | 「完了しました。     |         |       |       |
|                        | -         |         |                |          | [8-1         | ANJ     |       |       |
|                        |           |         |                |          |              |         |       |       |
|                        |           |         |                |          |              |         |       |       |
|                        |           |         |                |          |              |         |       |       |
|                        |           |         |                |          |              |         |       |       |
|                        |           |         |                |          |              |         |       |       |
|                        |           |         |                |          |              |         |       |       |
|                        |           |         | 通算親法人の電        | 子署名      |              |         |       |       |
| 🤎 電子署名する電子申告データ        | マを確認(選択)  | 後、[通算親: | 法人の電子署名]       | ボタンをクリッ  | クしてください。     |         |       |       |
|                        | F8 次/La~へ |         |                | F6 全選扎   | R F7 全解除     |         | F10   | 業務の選択 |

| <b>謡</b> 通     | 算親法人    | による一括電子署                              | 呂        |       |       |       |         |      |          |                       |       | -    |                | ×    |
|----------------|---------|---------------------------------------|----------|-------|-------|-------|---------|------|----------|-----------------------|-------|------|----------------|------|
| 771µ( <u>F</u> | ) "-»(I | ) ∿#7 <sup>°</sup> ( <u>H</u> )       |          | 1     |       |       |         |      |          | 木口・合き                 | 0.5年5 | 8196 | 1(全)           |      |
|                | 処理区分    | · · · · · · · · · · · · · · · · · · · |          |       | 事業年   | 度     | 令和      | 4年 4 | 月 1E     | 本口·[]4<br>]~令和 5年 3月3 | 18    | 1120 | 1 ( 342 /      |      |
| 行              |         | 法人名                                   | ŧ        | йВ    | 電子申   | 告データ  | 1115成 1 | 配子署  | 名        | 申告受付日時                | 即時通知  | 受信道  | <u></u><br>飯 送 | 寸書   |
|                |         |                                       |          |       |       |       |         |      |          |                       |       |      |                |      |
|                |         |                                       |          |       |       |       |         | -    |          |                       |       |      |                | _    |
|                |         |                                       |          |       |       |       |         |      |          |                       |       |      |                |      |
|                |         |                                       |          |       |       |       |         |      |          |                       |       |      |                |      |
|                |         |                                       |          |       |       |       |         |      |          |                       |       |      |                |      |
|                |         |                                       |          |       |       |       |         |      |          |                       |       |      |                |      |
|                |         |                                       |          |       | _     |       |         | -    |          |                       |       |      |                |      |
|                |         |                                       |          |       |       |       |         |      |          |                       |       |      |                |      |
|                |         |                                       |          |       |       |       |         | _    | _        |                       |       |      |                |      |
|                |         |                                       |          |       |       |       |         |      |          |                       |       |      |                |      |
|                |         |                                       |          |       |       |       |         | _    | _        |                       |       |      |                |      |
|                |         |                                       |          |       |       |       |         |      |          |                       |       |      |                |      |
|                |         |                                       |          |       | 通算朝   | l法人の個 | 電子署名    | 1    |          |                       |       |      |                |      |
| <b>()</b>      | 子署名す    | る電子申告デー                               | タを確認(選択) | 後、〔通〕 | 直親法人の | 電子署名  | 3]ボタン   | をク   | -<br>リック | っしてください。              |       |      |                | 1    |
|                |         |                                       | F3 次にa-ヘ |       |       |       |         | F6 全 | 選択       | F7 全解除                |       |      | F10業           | 第の選択 |

- ⑨ [F3 次/ニューへ] ボタンをクリックし、一括電子申告へ進みます。
- ※電子署名完了したデータは、画面 に表示されなくなります。

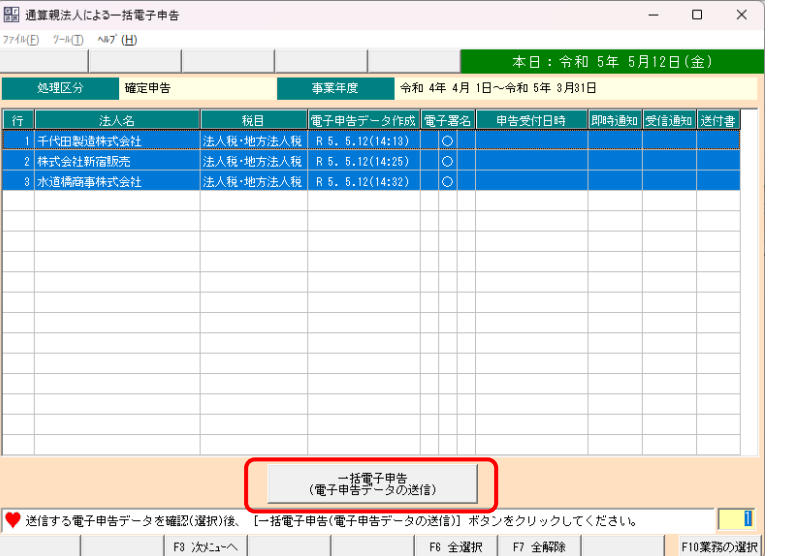

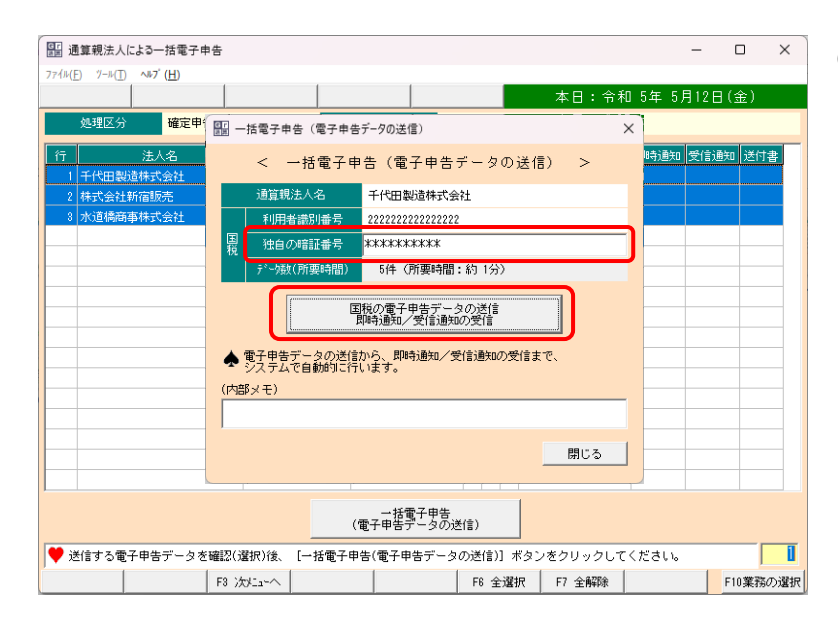

⑩左記の画面が表示されます。

- 画面表示時に、電子申告できる法 人データを、初期反転(選択)しま す。
- ※[F6 全選択][F7 全解除]で選択・ 解除できます。

※特定の法人を選択して、電子申告 できます。

[一括電子申告]ボタンをクリッ クします。

⑪左記の画面が表示されます。

通算親法人の国税の「独自の暗証 番号」を入力後、[国税の電子申告 データの送信 即時通知/受信通 知の受信]ボタンをクリックしま す。

- ※ボタンクリック後、下記の順に自動実行されます。
  - 1) 国税受付システムヘログイン
  - 2)通算親法人、通算子法人の法人 税の電子申告データの送信と即 時通知の受信
  - 3) 国税受付システムから受信通知 を受信
  - 4)国税受付システムからログアウ ト
- 12一括電子申告完了後、左記のメッ セージが表示されますので[OK] ボタンをクリックします。

– 🗆 ×

| 77イル(        | ) Ÿ−ル( <u>T</u> ) <b>ヘ⊪7΄(<u>H</u>)</b> |                             |                             |            |             |                |                |
|--------------|-----------------------------------------|-----------------------------|-----------------------------|------------|-------------|----------------|----------------|
|              |                                         |                             |                             |            | 本日:令利       | 0 5年 5月12      | 日(金)           |
|              | 処理区分 確定申告                               |                             | 事業年度                        | 令和 4年 4月 1 | 日~令和 5年 3月3 | 1日             |                |
| ( <u>*</u> = | 241.42                                  |                             | 雨了中生气,方作                    | + 西7 第2    | 中生感性口病      | 800点: 西ケロ 85/音 | aliken anderen |
| 17           | 「二八石」                                   | 100日<br>注人語·地士注人語           | 电子中音テージIF<br>D 5 5 12/14・12 |            | <u> </u>    | 이세어, 환자비 (文기금  | ·변제 조미곱        |
| 2            | 林式会社新定販売                                | 注人稻•地方注人稻                   | R 5 5 12(14:15              | í K        |             |                |                |
| - 2          | 水道標商事件式会社                               | 注人箱,地方注人箱                   | R 5 5 12(14:32              |            |             |                |                |
|              | ALANDO BARADA ALAN ALAN EL              | 1247 (106 - 4273) 1247 (106 |                             | / 0        |             |                |                |
|              |                                         | 1000                        |                             |            |             |                |                |
|              |                                         | 百百年次                        |                             |            |             |                |                |
|              |                                         | 👔 電子申告                      | データの送信カ                     | が終了しまし     | Jta.        |                |                |
|              |                                         |                             |                             |            |             |                |                |
|              |                                         |                             | ∩ K                         |            |             |                |                |
|              |                                         |                             | <u></u>                     |            | [- T e>c]   |                |                |
|              |                                         |                             |                             |            | Le-TAX]     |                |                |
|              |                                         |                             |                             |            |             |                |                |
| -            |                                         |                             |                             |            |             |                |                |
| -            |                                         |                             |                             |            |             |                |                |
| -            |                                         |                             |                             |            |             |                |                |
|              |                                         |                             |                             |            |             |                |                |
|              |                                         |                             | (一一) 古插電子电告                 | (          |             |                |                |
|              |                                         |                             | (電子中舌テータの                   | 까즈18/      |             |                |                |
| 💙 ið         | 信する電子申告データを確認                           | 忍(選択)後、[一括電子                | 申告(電子申告デー                   | タの送信)] ボ   | タンをクリックして   | ください。          |                |
|              | F                                       | 8 XXXII-~                   |                             | F6 全選択     | F7 全解除      |                | F10業務の選択       |
|              |                                         |                             |                             |            | 1           |                |                |

| ⑬ [F3 次/ニューへ] ボタンをクリック |
|------------------------|
| し、即時通知/受信通知の確認(印       |
| 刷)へ進みます。               |

※電子申告完了したデータは、画面 に表示されなくなります。

|                               |                      |            |          |             |         | - (   |        |
|-------------------------------|----------------------|------------|----------|-------------|---------|-------|--------|
| 771µ(E) Ÿ−µ(I) <b>^µ7'(H)</b> |                      |            |          |             |         |       |        |
|                               |                      |            |          | 本日:令利       | ] 5年 5月 | 12日(3 | 金)     |
| 処理区分 確定申告                     | Ę                    | 事業年度 令和    | 4年 4月 1日 | ~令和 5年 3月31 | Β       |       |        |
| 行法人名                          | 税目 電                 | 電子申告データ作成  | 電子署名     | 申告受付日時      | 即時通知    | 受信通知  | 送付書    |
|                               |                      |            |          |             |         |       |        |
|                               |                      |            |          |             |         |       |        |
|                               |                      |            |          |             |         |       |        |
|                               |                      |            |          |             |         |       |        |
|                               |                      |            |          |             |         |       |        |
|                               |                      |            |          |             |         |       |        |
|                               |                      |            |          |             |         |       |        |
|                               |                      |            |          |             |         |       |        |
|                               |                      |            |          |             |         |       |        |
|                               |                      |            |          |             |         |       |        |
|                               |                      |            |          |             |         |       |        |
|                               |                      |            |          |             |         |       |        |
|                               |                      |            |          |             |         |       |        |
|                               |                      | 一托索子由牛     | 1        |             |         |       |        |
|                               | (1                   | 電子申碧野二なる送け | 言)       |             |         |       |        |
| ♥ 送信する電子申告データを確認()            | <b>蘆択)後、</b> [一括電子申: | 告(電子申告データの | )送信)] ボタ | ンをクリックして    | ください。   |       | 1      |
| F3 ½                          | tria-~               |            | F6 全選択   | F7 全解除      |         | F1    | )業務の選択 |

## (「即時通知の確認」タブ)

|                                                                                                    | 豊の印刷       |                  |       |                  | -         |       |  |
|----------------------------------------------------------------------------------------------------|------------|------------------|-------|------------------|-----------|-------|--|
| 77√µ( <u>F</u> ) <sup>y</sup> −µ( <u>T</u> ) <b>№7' (<u>H</u>)</b>                                                                      |            |                  |       |                  |           |       |  |
|                                                                                                    |            |                  |       | 本日:令利            | ]5年 5月12E | (金)   |  |
| 処理区分 確定申告                                                                                                    |            | 事業年度    令和       | 04年4月 | 1日~令和 5年 3月31    | 8         |       |  |
| 行法人名                                                                                                    | 税目         | 電子申告データ作成        | 電子署名  | 申告受付日時           | 即時通知 受信道  | 触 送付書 |  |
| 1 千代田製造株式会社                                                                                                    | 法人税·地方法人税  | R 5. 5.12(14:13) | 0     | R 5. 5.12(14:39) | 正常 正常     | \$ 兼  |  |
| 2 株式会社新宿販売                                                                                                    | 法人税·地方法人税  | R 5. 5.12(14:25) | 0     | R 5. 5.12(14:39) | 正常 正常     | \$ 無  |  |
| 3 水道橋商事株式会社                                                                                                    | 法人税·地方法人税  | R 5. 5.12(14:32) | 0     | R 5. 5.12(14:39) | 正常 正常     | \$ 無  |  |
|                                                                                                    |            |                  |       |                  |           |       |  |
|                                                                                                    |            |                  |       |                  |           |       |  |
|                                                                                                    |            |                  |       |                  |           |       |  |
| 即時通知の確認                                                                                                    | 受信通知の      | 確認・送付書の印刷        |       |                  |           |       |  |
| 【注入損:地方注入損の期時通知】<br>利用者識別語号、送信者):2222222222222<br>受付日時:2020/5/12 1439:166<br>受付ファイル名: RH01000.xtx<br>受付番号:23015/1439:16647000<br>エラー情報: |            |                  |       |                  |           |       |  |
|                                                                                                    |            |                  |       |                  | 即時通知の     | ED周J  |  |
| ♥ 法人を選択し、即時通知/受信通                                                                                                    |            |                  |       |                  |           |       |  |
|                                                                                                    | 知を確認してください | ۱.               |       |                  |           |       |  |

④左記の画面が表示されます。

- 画面上部の一覧で選択された法人 について、画面下部に即時通知、受 信通知を表示されます。
- ※「即時通知の確認」タブと「受信通知の確認・送付書の印刷」タブを選択して、結果を確認します。
  ※タブ画面右下の[即時通知の印
  - 刷] ボタンから、即時通知を印刷 できます。

## (「受信通知の確認・送付書の印刷」 タブ)

| 即時通知/受信通知の                                             | )確認・送付書の印刷                                                                                                    |            |             |        |                  |       | -     |     |
|--------------------------------------------------------|----------------------------------------------------------------------------------------------------|------------|-------------|--------|------------------|-------|-------|-----|
| 77イル( <u>F</u> ) ツール( <u>T</u> ) <b>へル7 (<u>H</u>)</b> | )                                                                                                    |            |             |        |                  |       |       |     |
|                                                        |                                                                                                    |            |             |        | 本日:令利            | 05年5) | 月12日( | 金)  |
| 処理区分 確                                                 | 定申告                                                                                                    | 事業:        | 年度 令利       | 04年4月  | 1日~令和 5年 3月31    | 8     |       |     |
| 行法人名                                                   |                                                                                                    | 税目 電子      | 申告データ作成     | 電子署名   | 申告受付日時           | 即時通知  | 受信通知  | 送付書 |
| 1 千代田製造株式会社                                            | 土 法人税·                                                                                                    | 地方法人税 R 5. | 5,12(14:13) | 0      | R 5. 5.12(14:39) | 正常    | 正常    | 無   |
| 2 株式会社新宿販売                                             | 法人税・                                                                                                    | 地方法人税 R 5. | 5.12(14:25) | 0      | R 5. 5.12(14:39) | 正常    | 正常    | 無   |
| 3 水道橋商事株式会社                                            | 土 法人税·                                                                                                    | 地方法人税 R 5. | 5.12(14:32) | 0      | R 5. 5.12(14:39) | 正常    | 正常    | 無   |
|                                                        |                                                                                                    |            |             |        |                  |       |       |     |
|                                                        |                                                                                                    |            |             |        |                  |       |       |     |
|                                                        |                                                                                                    |            |             |        |                  |       |       |     |
| 即時通知の確                                                 | 22                                                                                                    | 受信通知の確認・   | 送付書の印刷      |        |                  |       |       |     |
|                                                        | (1)<br>(1)<br>(1)<br>(14時35分16)<br>(14時35分16)<br>(14)<br>(14時35分16)<br>(14)<br>(14)<br>( | 5信<br>炒)   |             |        |                  |       |       |     |
|                                                        |                                                                                                    |            | 3           | 受信通知の日 | 印刷               | 送伯    | 寸書の印場 | 1   |
| 🧡 法人を選択し、即時測                                           | 触/受信通知を確認                                                                                                    | してください。    |             |        |                  |       |       |     |
|                                                        |                                                                                                    |            |             |        |                  |       |       |     |

- ※タブ画面右下の[受信通知の印刷] ボタンから、受信通知を印刷でき ます。
- ※[送付書の印刷]ボタンから、別途 送付の「送付書」を印刷できます。 送付書がある場合のみ、[送付書の 印刷]ボタンがクリック可能とな ります。

|                  | 1時通知/受信通知の確認・送付き                                                                                                    | の印刷        |                  |         |                  |       | -     | o x     |
|------------------|----------------------------------------------------------------------------------------------------|------------|------------------|---------|------------------|-------|-------|---------|
| 771H(E           | ) ୬−ル(T) <b>ヘ⊮7΄(<u>H</u>)</b>                                                                                                    |            |                  |         |                  |       |       |         |
|                  |                                                                                                    |            |                  |         | 本日:令利            | 05年5, | 月12日( | 金)      |
|                  | 処理区分 確定申告                                                                                                    |            | 事業年度 会           | 和 4年 4月 | 1日~令和 5年 3月3     | 18    |       |         |
| ÎŦ               | 法人名                                                                                                    | 税目         | 電子申告データ作ら        | 2 電子署名  | 申告受付日時           | 即時通知  | 受信通知  | 送付書     |
| 1                | 千代田製造株式会社                                                                                                    | 法人税·地方法人税  | R 5. 5.12(14:13) |         | R 5. 5.12(14:39) | 正常    | 正常    | 無       |
| 2                | 株式会社新宿販売                                                                                                    | 法人税·地方法人税  | R 5. 5.12(14:25) | 0       | R 5. 5.12(14:39) | 正常    | 正常    | 無       |
| 3                | 水道橋商事株式会社                                                                                                    | 法人税·地方法人税  | R 5. 5.12(14:32) | 0       | R 5. 5.12(14:39) | 正常    | 正常    | 無       |
|                  |                                                                                                    |            |                  |         |                  |       |       |         |
|                  |                                                                                                    |            |                  |         |                  |       |       |         |
|                  |                                                                                                    |            |                  |         |                  |       |       |         |
|                  | 即時通知の確認                                                                                                    | 受信通知の      | 確認・送付書の印刷        |         |                  |       |       |         |
| 法提利氏代受受種事事税申所に欠翌 | 【法人税:地方法人核の受信通知】<br>提出先:提上学び各核器<br>利用電源別量号:2222222222222<br>(法会又12名++:++CH电】法律式会社:デモ送信<br>(後者電話:50:051501 (法報335)18秒)<br>發行目時:50:0515121 (144335)18秒)<br>發行目時:12.人稅及2/砂方法人根申告書<br>審案年度 查:令和10年4月1日<br>事業年度 至:令和10年4月1日<br>再業年度 查:令和10年4月1日<br>目:法人稅 (3 <u>4</u> )<br>甲倍の積損:欄徑<br>则待:截到2,24指管電 : 12,340,000円<br>一方番又以及2者管理 : 12,340,000円<br>一方番又以及2者管理 : 134,40,000円<br>一方番又以及2者管理 : 134,40,000円 |            |                  |         |                  |       |       |         |
|                  |                                                                                                    |            |                  | 受信通知の日  | 印刷               | 送(    | 寸書の印場 | 1       |
| 🎔 注              | えんを選択し、即時通知/受信通知                                                                                                    | 回を確認してください | ١٥               |         |                  |       |       |         |
|                  | F3                                                                                                    | 次行         |                  |         |                  |       | F1    | 10業務の選択 |

事業年度

即時通知/受信通知の確認・送付書の印刷
 受信した即時通知と受信通知を確認します。
 別途送付の「送付書」を印刷できます。

♠ 新種のウィルスに備え、電子申告は申告期限の3日前までに完了しましょう!

< 通算親法人による一括電子署名・一括電子申告 >

5. TISCへの電子申告した結果のアップロード 電子申告した結果(電子署名した電子申告データ、受信した即時通知や受信通知等)を、 ICC(かつかけで200万~(TISC)へアップロード(保存)します。

F10 処理火ニュー

令和 4年 4月 1日~令和 5年 3月31日

法人税の電子申告データに、通算親法人が一括で電子署名します。 法人税の電子申告データを、通算親法人が一括で送信します。 送信後、興時通知、受信通知を受信します。

通算親法人が電子申告する対象のデータを、TKCインターネット・サービスセンター(TISC)から当パソコン にダウンロードします。

□● 通算親法人による国税の一括電子申告

確定申告

TISCからの電子申告データのダウンロード
 2. 遺算親法人による一括電子署名

3. 通算親法人による一括電子申告

77イル(<u>E) ツール(I) へルプ(H</u>)

机理区公

⑤すべての法人について確認(印刷) 完了後、[F10業務の選択]ボタンを クリックし、業務の選択画面に戻 ります。

 (6) [5.TISCへの電子申告した結果の アップロード]をクリックします。 データをTISCへアップロード(保 存)します。

– 🗆 ×

| 副 通算親法人による国税の一括電子申告                                                                             | -             |       | ×     |
|-------------------------------------------------------------------------------------------------|---------------|-------|-------|
| 77{h(E) 1/-h(E) ~h7'(E)                                                                         |               |       |       |
| 本日:令和 54                                                                                        | 年 5月12日       | 3(金)  |       |
| 処理区分         確定申告         事業年度         令和 4年 4月 1日~令和 5年 3月31日                                  |               |       |       |
| < 通算親法人による一括電子署名・一括電子申告 >                                                                       |               |       |       |
| <ol> <li>TISCからの電子申告データのダウンロード<br/>通算親法人が電子申告する対象のデータを、TKC(小やネト・サゼンな<br/>にダウンロードします。</li> </ol> | 2)ም-(TISC)ታ   | ら当バン  | יבי   |
| 2. 通算親法人 確認                                                                                     |               |       |       |
| 3. 通貨現法人<br>3. 通貨現法人<br>4. 即時通知・アップロードには、10社かたり5~10分程度かかります<br>アップロード完了後、メニューを終了します。            | ·ター<br>・<br>・ |       |       |
| 5. TISCへの電<br>のK 「キャンセル」                                                                        | ß             | 通知等)を |       |
| ▲ 新種のウ                                                                                          | [e-TAX]       |       |       |
|                                                                                                 |               |       |       |
|                                                                                                 |               |       |       |
|                                                                                                 |               |       |       |
|                                                                                                 |               |       |       |
|                                                                                                 |               |       |       |
|                                                                                                 |               | F10 処 | 理Xia- |

- ⑰左記のメッセージが表示されます。
  - [OK] ボタンをクリックする と、パソコンの電子申告結果を、 TISCへアップロードします。
  - TISCへのアップロードが完了する と、画面が終了します。
- ※<u>アップロードに要する時間は、ご</u> 利用のネットワーク環境により異 なります。

|                                                  | -                                                                                                    |                                                                                                    |
|--------------------------------------------------|----------------------------------------------------------------------------------------------------|----------------------------------------------------------------------------------------------------|
| 親 法 人 名 : 千代田製造株式会社                              | 音法人の例                                                                                                    | 3要状況の確認                                                                                                    |
| 事業年度: 令和4年4月1日~令和5年3月31日<br>処理区分:確定申告            | <u>.</u>                                                                                                    |                                                                                                    |
| 9.国税・地方税の電子甲告                                    |                                                                                                    |                                                                                                    |
| 【A.電子甲告基本情報の確認】<br>901 愛子用生務本情報の確認               |                                                                                                    |                                                                                                    |
| 001.1 21 平日 2014 18+007 Mag.2<br>【B. 電子申告データの作成】 |                                                                                                    |                                                                                                    |
| 902.電子申告データの作成                                   |                                                                                                    |                                                                                                    |
| 電子申告テ <sup>-</sup> -ウ作成完了<br>(確定)<br>(確定解除)      |                                                                                                    |                                                                                                    |
| 10. 8% 4// 10/ 7/ 10                             | 【D. 追加送信】                                                                                                    |                                                                                                    |
| 303.国税・地方税の電子申告                                  | 806.追加送信する電子申告データの作成                                                                                                    |                                                                                                    |
| 804.通算親法人による国税の一括電子申告                            | 807.国税・地方税の追加送信                                                                                                    |                                                                                                    |
| 805.税理士による国税・地方税の一括電子申告                          | 【E.電子申告済み申告書類の印刷】                                                                                                    |                                                                                                    |
|                                                  | 300. 电1 中日/前外中日音频0/440(前地干/                                                                                                    |                                                                                                    |
|                                                  | Converight (C) 2022-2023 1                                                                                                    | KC Corporation                                                                                                    |
|                                                  | F8 法人選択                                                                                                    | F10 終了                                                                                                    |
|                                                  |                                                                                                    |                                                                                                    |
|                                                  | - (                                                                                                    |                                                                                                    |
| P等                                               | 本日:令和 5年 5月12日(3                                                                                                    | 金)                                                                                                    |
| 製造株式会社                                           | メッセージボッ:                                                                                                    | クス確認                                                                                                    |
| ~令和 5年 3月31日 処理区1                                | 命 確定申告                                                                                                    |                                                                                                    |
| 信分)                                              |                                                                                                    |                                                                                                    |
| 9作成 電子署名 申告受付日時                                  | 即時通知 受信通知 送付書                                                                                                    | 備考                                                                                                    |
| 4:13) O R 5. 5.12(14:39)<br>4:14) -              | 正常 正常 無                                                                                                    |                                                                                                    |
| 4:14) -                                          |                                                                                                    |                                                                                                    |
| 書面) 法33条の2①の添付書面に、税理士が電                          | 電子署名します。                                                                                                    |                                                                                                    |
| 申告書・税務代理権限証書に、代表者(う                              | 受任者)の電子署名を行います。                                                                                                    |                                                                                                    |
| 税理士による電子署名を行う場合は、言                               | 当メニューで行います。                                                                                                    |                                                                                                    |
| 国税・地方税の電子申告データを送信し                               | ます。続いて、「即時通知」「送信結果」を研                                                                                                    | 確認します。                                                                                                    |
| 「国税・受信通知」「地方税・受付通知」を                             | 審認します。別途送付の「送付書」を印刷1                                                                                                    | できます。                                                                                                    |
| 「電子申告完了報告書」を印刷できます。                              | 国税の還付金処理状況を確認できます。                                                                                                    |                                                                                                    |
| は申告期限の3日前までに完了しまし                                | чЭ !                                                                                                    |                                                                                                    |
|                                                  | F0 ± 2 →                                                                                                    |                                                                                                    |
|                                                  |                                                                                                    | 0 90327-1-                                                                                                    |
|                                                  |                                                                                                    |                                                                                                    |
|                                                  | - 1                                                                                                    |                                                                                                    |
| P等                                               | 本日:令和 5年 5月12日(á                                                                                                    | <b>金</b> )                                                                                                    |
|                                                  |                                                                                                    |                                                                                                    |
| (代表者(受任者)の電子署名(申告書                               | (等)>                                                                                                    |                                                                                                    |
|                                                  |                                                                                                    |                                                                                                    |
|                                                  | 電子署名 国税 5                                                                                                    | 完了                                                                                                    |
| 艺式認識句                                            | -U                                                                                                    |                                                                                                    |
|                                                  |                                                                                                    |                                                                                                    |
|                                                  |                                                                                                    |                                                                                                    |
|                                                  |                                                                                                    |                                                                                                    |
|                                                  |                                                                                                    |                                                                                                    |
|                                                  |                                                                                                    |                                                                                                    |
|                                                  |                                                                                                    |                                                                                                    |
|                                                  |                                                                                                    |                                                                                                    |
|                                                  |                                                                                                    |                                                                                                    |
|                                                  |                                                                                                    |                                                                                                    |
|                                                  |                                                                                                    |                                                                                                    |
| ットした後、[電子署名]をクリックしてく                             | にださい。                                                                                                    |                                                                                                    |
|                                                  |                                                                                                    |                                                                                                    |
|                                                  | 東京、中国家:中国中:4月1日~年前の5年9月1日         9. 国税:地方税の電子中告         1.、電子甲番子=30/1531         91.電子甲番子=30/1531         92.電子甲番子=30/1531         92.電子甲番子=30/1531         92.電子甲番子=30/1531         92.電子甲番子=30/1531         92.電子甲番子=30/1531         93.辺區:地方版の電子甲音         94.道道電売A/12.45辺底のの一括電子甲音         95.税理士による国税:地方税の一括電子甲音         96.税理士による国税:地方税の一括電子甲音         96.税費子 日本         97.税<電子 雪名 | Image: Proceeding of the state of the state of the |

## (9) 地方税の電子申告(署名・送信・結果確認)

①メニュー [903. 国税・地方税の電子申告]を選択します。

②左記の画面が表示されます。 [2.代表者(受任者)の電子署名 (申告書等)]をクリックします。

③左記の画面が表示されます。
〔電子署名〕ボタンをクリックして、地方税の電子申告データに電子署名します。

電子署名完了後、[F3次/ニューへ]を クリックします。

| 11日 データ送信(日                    | 卯時通知/j           | 送信結果の | D確認)         |                    |                   |                |       |         | -   |            | ×       |
|--------------------------------|------------------|-------|--------------|--------------------|-------------------|----------------|-------|---------|-----|------------|---------|
| 7ァイル( <u>F</u> ) 7ール( <u>T</u> | ) ^⊪7 ( <u>H</u> | D     |              |                    |                   |                |       |         |     |            |         |
|                                | 送信               | 履歴    | 国税庁HP等       |                    |                   |                | 本日:令和 | 記 5年 5月 | 12日 | (金)        |         |
| 000000001                      | 1:千代             | 田製造   | 株式会社         |                    |                   |                |       |         |     |            |         |
|                                |                  |       |              | <電子申告              | データの送             | 信>             |       |         |     |            |         |
| 1.                             | . 「独自            | 目の暗討  | 『番号』の入力      | ]                  |                   |                |       |         |     |            |         |
|                                |                  | 法人    | 、名           | 千代田製               | 造株式会社             |                |       |         |     |            |         |
|                                | _                | 利用    | 者識別番号        | 22222222           | 22222222          |                |       |         |     |            |         |
|                                | 副                | 独自の   | の暗証番号        |                    |                   |                |       |         |     |            |         |
|                                | " 電              | 子申告;  | データ(ファイルサイズ  | )                  |                   |                |       |         |     |            |         |
|                                | t-th             | 利     | 用者ID         | abc12345           | 555               |                |       |         |     |            |         |
|                                | き 🗌              | 独自(   | の暗証番号        | ******             | кж                |                |       |         |     | -          |         |
|                                | 税 電              | 子申告;  | データ(ファイルサイズ  | ) 5件               | (計:132K           | B)             |       |         |     |            |         |
|                                | 電子申              | 告デー   | タの送信は、       | SSL暗号化通            | 信です。              |                |       |         |     |            |         |
|                                |                  |       | tt.          | 国税のデータ送<br>方税のデータi | :信と即時通知<br>送信と送信結 | 80の確認<br>;果の確認 |       |         |     |            |         |
|                                |                  |       |              |                    |                   |                |       |         |     |            |         |
|                                |                  | (内部   | ×干)          |                    |                   |                |       |         |     |            |         |
|                                |                  |       | , <u> </u> , |                    |                   |                |       |         |     |            |         |
|                                |                  |       |              |                    |                   |                |       |         |     |            |         |
|                                |                  |       |              |                    |                   |                |       |         |     |            |         |
| 1                              |                  |       |              |                    | 1                 |                |       | [       |     | ,<br>F10業務 | の谜框     |
|                                |                  |       |              |                    |                   |                |       |         |     | 54017      | 100.000 |

■ データ送信(即時通知/送信結果の確認)

7ァイル(E) ツール(<u>T</u>)

行

^⊪7' (<u>H</u>)

0000000001:千代田製造株式会社

税 目 申告受付日時

市町村民税 R 5.5.12(14:44)

1 都道府県民税·事業税等 R 5.5.12(14:44)

国税(即時通知)の確認

国税庁HP等

地方税(送信結果)の確認

正常

正常

送信結果の確認 ( 部道府県民税・事業税・特別法人事業税の送信結果 ) 到達日時:2023/05/12/14:44:22 空付審 5: (1-2023-14442257 諸果:主愛(1979)):F(5/4/1 ~ (86/3/31 手統名林:注人都道府保民税・審業税・特別法人事業税又は地方法人特別税 確定申告 提出先:均五県川口爆税審務所長 ファイル名称:11000.xml エラー詳細:

上 / B+#00・ 【 部道府県民税・事業税・特別法人事業税の送信結果 】 到達日時:2023/05/12 14:44:25 受任審号: 正常 事業年度(期別):R5/4/1 ~~ R6/3/31 手続名称:法人範圍府県民税・事業税・特別法人事業税又は地方法人特別税 確定申告 損出先:定意命中正新投税・事業務方長 ファイル名称:13000-xal エラー言評細:

◆「送信結果」がエラーの場合は、該当データを修正した後、電子申告データを再作成してください。 ♥ 送信結果を確認後、<u>Enterキーを</u>押してください。「受付通知」の確認へ進みます。

送信結果 メッセージ・ボックス確認日 送付書

④左記の画面が表示されます。

地方税の「独自の暗証番号」を入 力後、[国税のデータ送信と即時 通知確認 地方税のデータ送信と 送信結果の確認]ボタンをクリッ クして送信します。

⑤電子申告データの送信完了後、左 記の画面が表示されます。

「地方税(送信結果)の確認」タ ブを表示し、送信結果を確認しま す。

送信結果確認後、「F3次メニューへ]を クリックします。

⑥左記の画面が表示されます。

「地方税(受付通知)の確認」タ ブを表示し、受付通知を確認しま す。

※法人税を一括電子申告済みの場 合、法人税の受信通知も確認でき ます。

受付通知確認後、「F3次/ニューへ]を クリックします。

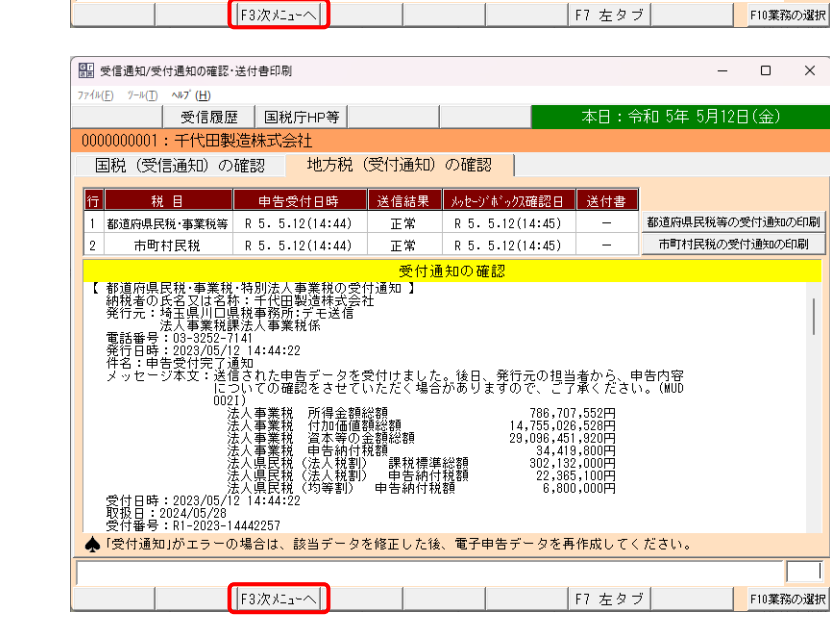

 $\times$ 

都道府県民税等の送信結果の印刷

市町村民税の送信結果の印刷

| 部 完了報告書の作用        | 式·還付金処理状況確認                                      |                  |        |         |         | -        | - 🗆   | ×    |
|-------------------|--------------------------------------------------|------------------|--------|---------|---------|----------|-------|------|
| 771×(E) 7-×(T) ~* | 7' ( <u>H</u> )                                  |                  |        |         |         |          |       |      |
|                   | 国税庁H                                             | P等               |        |         | 本日:令和   | 回 5年 5月1 | 2日(金) |      |
| 000000001:7       | 代田製造株式会社                                         |                  |        |         |         |          |       |      |
| 完了報告書             | 国税の還付金処                                          | 理状況確認            |        |         |         |          |       |      |
| 1. 電子申告完          | 三て報告書の印刷                                         |                  |        |         |         |          |       |      |
| 印刷日               | 令和 🚽 🚺 年 🛛                                       | 5月12日            |        |         |         |          |       |      |
| 報告書の種類            | <ul> <li>☑ 国税の電子申省</li> <li>☑ 地方税の電子■</li> </ul> | 告完了報告書<br>申告完了報告 | 書      |         |         |          |       |      |
| 秦 複数回電子           | 申告した場合、申告                                        | 先団体ごとの           | 最後の「受  | 付通知」を印  | 刷します。   |          |       |      |
| 2. 電子申告宗          | 「子報告書に印刷する                                       | い情報              |        |         |         |          |       |      |
| 起生事               | 部署名等                                             |                  |        |         |         |          |       | _    |
| 提 品 晃             | 2011日1000                                        | 7                |        |         |         |          |       | _    |
|                   | 部署名等                                             |                  |        |         |         |          |       | _    |
| 担当者               | 役職 氏名                                            |                  |        |         |         |          |       | _    |
| 📥 「役職、氏           | 名等」は「役職」と                                        | 「氏名」の間           | 肌にスペーク | ス(最低1文号 | 字)を入れて沪 | (力してく)   | ださい。  |      |
|                   |                                                  |                  |        |         |         |          |       |      |
|                   |                                                  |                  |        |         |         |          | 報告書   | 印刷   |
|                   |                                                  |                  |        |         |         |          |       |      |
|                   |                                                  |                  |        |         |         |          |       |      |
|                   |                                                  |                  |        |         |         |          |       |      |
| ♥印刷日を入っ           | りしてください。                                         |                  |        |         |         |          |       |      |
| F1 前項目            |                                                  |                  |        |         |         | F8 右タブ   | F10業  | 務の選択 |
|                   |                                                  |                  |        |         |         |          |       |      |
| 🏭 国税・地方税の電        | 子申告                                              |                  |        |         |         | -        | - 🗆   | ×    |
| 771H(E) 7-H(I) NH | 7' ( <u>H</u> )                                  |                  |        |         |         |          |       |      |
|                   | 国税庁H                                             | P等               |        |         | 本日:令和   | 回 5年 5月1 | 2日(金) |      |
| 法人名               | 0000000001:千代田                                   | 製造株式会社           | t      |         |         | メッセーミ    | ブボックス | 、確認  |
| 事業年度              | 令和 4年 4月 1日~                                     | 令和 5年 3月         | 31日    | 処理区分    | 確定申告    |          |       |      |
| 雨フ由生              | まっちた いたいどう                                       | =                |        |         |         |          |       |      |

電子申告データ作成 電子署名 申告受付日時

1.税理士の電子署名(法33条の2①添付書面) 法33条の2①の添付書面に、税理士が電子署名します。

2.代表者(受任者)の電子署名(申告書等) 申告書・税務代理権限証書に、代表者(受任者)の電子署名を行います。

税理士による電子署名を行う場合は、当メニューで行います。

国税・地方税の電子申告データを送信します。続いて、「即時通知」「送信結果」を確認します。

「国税・受信通知」「地方税・受付通知」を確認します。別途送付の「送付書」を印刷できます。

「電子申告完了報告書」を印刷できます。国税の還付金処理状況を確認できます。

 1
 法人税、地方法人税
 R 5. 5.12(14:18)
 ○
 R 5. 5.12(14:38)
 正常

 2
 都道府県民税・事業税等
 R 5. 5.12(14:14)
 ○
 R 5. 5.12(14:44)
 正常

 3
 市町村民税
 R 5. 5.12(14:14)
 ○
 R 5. 5.12(14:44)
 正常

秦 新種のウィルスに備え、電子申告は申告期限の3日前までに完了しましょう!

⑦左記の画面が表示されます。

必要に応じて電子申告完了報告書 を印刷します。

印刷後、[F10業務の選択]ボタン をクリックします。

⑧左記の画面が表示されます。 [F10処理/ニュー]ボタンをクリック して、メニューを終了します。

(10) 各通算法人の処理状況確認

行

軍

士署名

税目

3.税理士の電子署名(申告書)

4.データ送信(即時通知/送信結果の確認)

6.受信通知/受付通知の確認・送付書印刷

6.完了報告書の作成・還付金処理状況確認

| 7/14① 1+① 4+③ 0+①       第二個 1+○       ●       ●       ●       ●       ●       ●       ●       ●       ●       ●       ●       ●       ●       ●       ●       ●       ●       ●       ●       ●       ●       ●       ●       ●       ●       ●       ●       ●       ●       ●       ●       ●       ●       ●       ●       ●       ●       ●       ●       ●       ●       ●       ●       ●       ●       ●       ●       ●       ●       ●       ●       ●       ●       ●       ●       ●       ●       ●       ●       ●       ●       ●       ●       ●       ●       ●       ●       ●       ●       ●       ●       ●       ●       ●       ●       ●       ●       ●       ●       ●       ●       ●       ●       ●       ●       ●       ●       ●       ●       ●       ●       ●       ●       ●       ●       ●       ●       ●       ●       ●       ●       ●       ●       ●       ●       ●       ●       ●       ●       ●       ●       ●       ●       ●       ●       ●                                                                                                    | Ⅲ (R04)業務メニュー                                                     |                                                                             | - 🗆 X                                  |
|----------------------------------------------------------------------------------------------------|-------------------------------------------------------------------|-----------------------------------------------------------------------------|----------------------------------------|
| ・ ジルーブ温集甲告システム       男、女、金、: ギバ(田は城村へ台社<br>業 金 度、ジャージャーキングシートの次功と確認       男、日本・地方 40 4年 3月1日、今和 5年 3月1日       第法人の処理がたの/研究         ・ ジルーブマスターの登録       9、国代・地方校の電子中告       (人、金 中告本本価格の確認)         ・ 読み取りーキングシートの次力と確認       9、国代・地方校の電子中告       (人、電子中告本価格の確認)         ・ 法人取りーキングシートの次力と確認       (日、電子中告ホータの作成)       (日、電子中告ホータの作成)         ・ 法人取りーキングシートの次力と確認       (日、電子中告ホータの作成)       (日、電子中告ホータの作成)         ・ 水方板の一キングシートの次力と確認       (日、電子中告ホータの作成)       (日、電子中告市・少原正)         ・ 水方板の金(計量な)       (日、電力校の電子中告)       (1)、道加巡信1)         ・ 地方板の金(計量な)       (1)、道加巡信1)       (1) 一個、地方板の金(計量)         ・ 地方板の電子中告       (1)、道加巡信1)       (1) 二国転・地方板の市会社会会社会社会社会社会社会社会社会社会社会社会社会社会社会社会社会社会社会                                                                                                    | 774µ(E) 9−µ(T) <µ7'(H)                                            |                                                                             |                                        |
| tr ング マインジ (1)                                                                                                    | 令和4年度グルーブ通算申告システム                                                 | 親 法 人 名 : 千代田製遺株式会社<br>事 葉 年 度 : 令和 4年 4月 1日~令和 5年 3月31日<br>4. 現 反 公 ・ 確定由生 | 各法人の処理状況の確認                            |
| 2. 電子申告等志才植物の縦2・盆船と事前導備         9. 国税・電力核のの電子中告           3. 影照磁会保護の幅挺と当期配管・適格合併等<br>の保護部が入力         30. 電子申告告本植物の施型2           31. 電子申告告本植物の施型2         30. 電子申告告本植物の施型2           32. 電子申告子・クの作成1         52. 電子申告子・今の作成1           5. 地方核ワーキングジートの入力と確認         62. 電子申告子・今の作成1           6. 税功量計算と申告書約の印成         電子申告子・今の作成1           7. 法人気と地方核の全律指言と申告書名の印刷         63. 電子申告子・今の作成1           8. 甲含素が甘書類の作成1         10. 道加送信子           9. 国務・地方核の電子申告         53. 税増量による国務・地方核の一括電子申告           9. 国務・地方核の電子伸告         53. 税増和低力中信音額の定刷1           10. 国際・地方核の電子伸告         53. 税増量による国務・地方核の一括電子申告           10. 国際・地方核の電子伸指         Copyright(C) 2022-2023 [100 Corporation<br>F18 法法規程                                                                                                    | 1. 5% 54%5 05±10                                                  |                                                                             |                                        |
| 2. 電子申告書本は構めの描述。含点と事用写信         (A. 電子申告志本は構めの描述)           3. 前見認識な登録の回説: 含点と事用写信         91.電子申告志本は構め通道2           4. 法人取ワーキングジートの入力と描記         91.電子申告志本は構め通道2           5. 地方取ワーキングジートの入力と描記         92.電子申告データの介成           9. 電子申告データの介成         93.電子申告データの介成           9. 北方取ワーキングジートの入力と描記         93.電子申告データの介成           9. 北方取ワーキングシートの入力と描記         10. 正報: 北方取の電子申告           9. 北方取り合す日告         10. 追加送信う           9. 北方取り合す日告         10. 追加送信う           9. 世報・地方取り合す日告         10. 追加送信う           9. 回販・地方取り含す甲告         93. 証販・地方取り一括電子申告           9. 回販・地方取り含す甲告         95. 総理士による面積・地方取り一括電子申告           9. 回販・地方取り含す仲格         95. 総理士による面積・地方取り一括電子申告           9. 回販・地方取り含す仲格         95. 総理士による面積・地方取り一括電子申告           9. 国販・地方取り含す仲格         10. 正販・地方取り含素加水口酸(簡)           9. 国販・地方取り含す仲格         10. 正販・地方取り含素加水口酸(簡)           9. 国販・地方取り含素利用         10. 正販・地方取り含素利用                                                                                                    |                                                                   | 9. 国祝・地方祝の電子中告                                                              |                                        |
| 1.     正常中音音本(情報の端注)       3.     新聞品館金装飾の報道と当期記音・準務合件等       91.     電子中音者・情報の端注)       91.     電子中音者・今の作成)       91.     電子中音子・今の作成)       92.     電子中音子・今の作成)       92.     電子中音子・今の作成)       92.     電子中音子・今の作成)       93.     電子中音子・今の作成)       93.     電子中音子・今の作成)       93.     電子中音子・今の作成)       93.     電子中音子・今の作成)       93.     電子中音子・今の作成)       93.     電子中音子・今の作成)       93.     電子中音子・今の作成)       93.     電子・音音小の電子中音       93.     電子・音音楽の全音中音子・今の作成       93.     電子・音音楽の全電子中音       93.     電子・音音楽の全電中音子・分の作成       93.     電子・音音楽の全電音楽の全電音楽の全電音楽の全電音楽の全電音楽の全電音楽の全電音楽の全                                                                                                    | <ol> <li>電子申告等基本情報の確認・登録と事前準備</li> </ol>                          |                                                                             |                                        |
| 3. 割割離金数率の確認と当期定省・進格合併等<br>の対(確認力の)相どと当期定省・進格合併等         901.電子中参考本は積極の確認と           4. 法人程ワーキングジートの入力と確認         5. 地方取ワーキングジートの入力と確認           5. 地方取ワーキングジートの入力と確認         90.電子中参子・分(形式)           90. 電気中参子・少(形式)         90. 電子中参子・今の(形式)           90. 電気中参子・少(形式)         90. 電気中参子・小(形式)           10. 定数         電子中参子・小(形式)           10. 定数         電子中参子・小(形式)           10. 正報・地方取の全(計量と中容書有の)(市)         90. 正報・地方取の一番電子中音           90. 国税・地方取の電子中告         90. 通知に注意する電子中音(電話)           10. 正税・地方取の電子仲格         90. 通知: 地方取の電子仲格           10. 正税・地方取の電子仲格         90. 単合 電話の(記録(10)(10)(10)(10)(10)(10)(10)(10)(10)(10)                                                                                                    | ▼                                                                 | 【A.電子甲害基本情報の確認】                                                             |                                        |
| 4. 法人取ワーキングシートの入力と確認       [6. 電子申告データの作成]         902. 電子申告データの作成       902. 電子申告データの作成         5. 地方取ワーキングシートの入力と確認       電子申告データの作成         6. 税効果計算(afuxEffect)       電子申告データの作成         7. 法人取と地方取の全付計算と申告書稿の左回劇       [0. 追加送信]         98. 申告書が付書類の作成       904. 適置現金人による国税・地方税の一括電子申告         99. 国税・地方税の電子申告       905. 税増士による国税・地方税の一括電子申告         10. 国税・地方税の電子前税       10. 国税・地方税の電子前税         10. 国税・地方税の電子前税       Copyright(C) 2022-2023 [NG Corporation [Pl 経力]         10. 国税・地方税の電子前税       F18 経力                                                                                                    | <ol> <li>         3. 前期機越金額等の確認と当期認容・通格合併等の引継額の入力     </li> </ol> | 301.電子申告基本情報の確認                                                             |                                        |
| 4. 法人取ワーキングシートの入力と確認         92. 電子申告子→タ/作成           5. 地方取ワーキングシートの入力と確認         電子申告子→タ/作成           6. 税坊県計量(efacEffect)         電子申告子→タ/作成           7. 法人取と地方取り全律計量と申告書等の知時         93. 国限・地方取り合業中告           9. 単告書念付書稿の作成         935. 通信見上したよる国税・地方取の一括電子申告           9. 単告書念付書稿の作成         935. 税増生による国税・地方取の一括電子申告           9. 国税・地方取り電子申告         935. 税増生による国税・地方取の一括電子申告           9. 国税・地方取り電子申告         936. 税増生による国税・地方取の一括電子申告           9. 国税・地方取り電子申告         936. 税増生による国税・地方取の一括電子申告           9. 国税・地方取り電子申告         936. 税増生による国税・地方取り一括電子申告           9. 国税・地方税の電子申告         936. 税増生による国税・地方取り一括電子申告           9. 国税・地方税の電子申告         936. 税増生による国税・地方取り一括電子申告           9. 国税・地方税の電子申告         936. 税増生による国税・地方扱りの一括電子申告           9. 国税・地方税の電子申告         936. 税増生による国税・地方扱りの目(税貸中)           10. 国税・地方税の電子申告         10. 国税・地方税の電子申告                                                                                                    | ▼                                                                 | 【B.電子申告データの作成】                                                              |                                        |
| 5. 地方取ワーキングシートの入力と確認         マーサービーングシートの入力と確認           5. 地方取ワーキングシートの入力と確認         マーサービーングシートの入力と確認           6. 税効果計算(cirus:frext)         マーサービーングシートの入力と確認           7. 法人気と地方取の全(計算と申告書句の)         00. 追加:位(1)           8. 甲告書志行書編の/Fig         10. 追加:位(1)           9. 甲告書志行書編の/Fig         10. 追加:位(1)           9. 回転・地方取の全千甲告         904.過算現法人による回転・地方取の一括電子甲告           9. 回転・地方取の全千甲告         905.税増生による回転・地方取の一括電子甲告           10. 回販・地方取の電子排版         Copyright(C) 2022-2022 TBC Corporation<br>FB 法人提取                                                                                                    | 4. 法人税ワーキングシートの入力と確認                                              | 000 冊7由生二, 50/brt                                                           |                                        |
| 5. 地方取つーキングジートの入力と確認     使子申告:/->/作該元可     使子申告:/->/作該元可     使子申告:/->/作該正     使子申告:/->/作正     (確定新算)     (正 国际・地方取の使子申告     (二 国际・地方取の使子申告     (二 国际・地方取の使子申告     (二 国际・地方取の使子申告     (二 国际・地方取の使子申告     (二 国际・地方取の使子申告     (三 電子申告:深み申告書称の印成     (三 電子申告:深み申告書称の印成     (三 電子・中告: 日本)     (三 電子・中告: 日本)     (三 電子・中告: 日本)     (三 電子・中告: 日本)     (三 電子・中告: 日本)     (三 電子・中告: 日本)     (三 電子・中告: 日本)     (三 電子・中告: 日本)     (三 電子・中告: 日本)     (三 電子・中告: 日本)     (三 電子・中告: 日本)     (三 電子・中告: 日本)     (三 電子・中告: 日本)     (三 電子・中告: 日本)     (三 電子・中告: 日本)     (三 電子・一)     (三 電子・一)     (三 四子・一)     (三 四子・一)  | ▼                                                                 | 302:電子中告) = 3001 FBX                                                        |                                        |
| ● 「中学演会」(#20℃」)         ● 「使き解析)の上           ● 「使き解析)の上         ● 「使き解析)の上           ● 「使き解析)の上         ● 「使き解析)の上           ○. 税効果計算(eTackFreet)         [C. 国税・地方税の電子中告]           ○. 市長・地方税の全(計算)と中含書類の(年)時         500、道知送信する電子中告ラータの(作成           9. 市長・地方税の電子中告         500、国税・地方税の造計信           9. 国税・地方税の電子中告         505.税増生による国税・地方税の一括電子中告           515.税増生による国税・地方税の一括電子中告         500、国税・地方税の電子の動(開焼中)           10、国税・地方税の電子術税         Copyright(C) 2022-2023 [INC Corporation<br>F18 法人規程                                                                                                    | 5.地方税ワーキングシートの入力と確認                                               |                                                                             |                                        |
| 8. 税効果計算(ellouEffect)         [C. 国板・地方税の電子申告]         [D. 道加送信]           7. 法人板と地方税の全付計算と申告書等の印刷         303. 国板・地方税の電子申告         506. 追加送信]           80. 単告書志行書編の介绍         504. 違重現法人による国税の一括電子申告         507. 国税・地方税の追加送信           9. 国税・地方税の電子申告         505. 税収量士による国税の一括電子申告         508. 這加送信才る電子申告書録の印刷           9. 国税・地方税の電子申告         505. 税収量士による国税・地方税の一括電子申告         508. 電子申告演み申告書類の印刷(間限中)           10. 国税・地方税の電子前税         Coorrelpt(C) 2022-2022 INC Corroration           10. 国税・地方税の電子前税         FD8 終了                                                                                                    | V                                                                 | 電子中音7 - 91 F03元1 電子中音7 - 98 正<br>(確定) (確定解除)                                |                                        |
| 10. 国税・地方税の電子申告         [C. 国税・地方税の電子申告]         [D. 追加巡信]           10. 国税・地方税の電子申告         906.追加巡信する電子申告データの作成           9. 国税・地方税の電子申告         907. 国税・地方税の造加送信           10. 国税・地方税の電子申告         905. 税増士による国税・地方税の一括電子申告           10. 国税・地方税の電子前税         505. 税増士による国税・地方税の一括電子申告           10. 国税・地方税の電子前税         505. 税増士による国税・地方税の一括電子申告           10. 国税・地方税の電子前税         505. 税増士による国税・地方税の一括電子申告                                                                                                    | 6. 税効果計算(eTaxEffect)                                              |                                                                             |                                        |
| 7. 法人報と地方税の金付計量と申審書補の5日刷     968. 国際・地方税の電子申告     968. 道知道住する電子甲告アータの介式       8. 甲等書添付書稿の介绍     968. 道風、地方税の一括電子申告     967. 国税・地方税の通知送信       9. 国税・地方税の電子申告     968. 減増量による国税の一括電子申告     967. 国税・地方税の通知送信       10. 国税・地方税の電子申告     968. 減増量による国税・地方税の一括電子申告     968. 減増量による国税の一括電子申告       10. 国税・地方税の電子申告     968. 減増量による国税・地方税の一括電子申告     968. 減増量による国税・地方税の一括電子申告       10. 国税・地方税の電子申告     968. 減増量による国税・地方税の一括電子申告     968. 減増量による国税・地方税の用も書稿の欠日報(用限中)                                                                                                    |                                                                   | 【C.国税・地方税の電子申告】                                                             | 【D、追加送信】                               |
| 10、国税・地方税の電子納税     10、国税・地方税の電子納税     10、国税・国務・地方税の(税税税)     10、国税・地方税の(税税税)     10、国税・地方税の(税税税)     10、国税・地方税の(税税税税税)     10、国税・地方税の(税税税)     10、国税・地方税の(税税税)     10、国税・地方税の(税税税)     10、国税・地方税(税税)     10、国税・国務・地方税(の)     10、国税・地方税(税)     10、国税・国務・地方税(の)     10、国税・地方税(税)     10、国税・地方税(の)     10、国税・地方税(の)     10、国税・地方税(の)     10、国税・地方税(の)     10、国税・地方税(の)     10、国税・地方税(の)     10、国税(税税税税)     10、国税(税税税)     10、国税(税税税)     10、国税(税税税)     10、国税(税税)     10、国税(税税)     10、国税(税税税)     10、国税(税税税)     10、国税(税税税)     10、国税(税税税)     10、国税(税税税)     10、国税(税税税)     10、国税(税税税)     10、国税(税税)     10、国税(税税税)     10、国税(税税税)     10、国税(税税税)     10、国税(税税税)     10、国税(税税)     10、国税(税税税)     10、国税(税税税)     10、国税(税税税)     10、国税(税税税)     10、国税(税税税)     10、国税(税税税)     10、国税(税税税)     10、国税(税税)     10、国税(税税税)     10、国税(税税税)     10、国税(税税)     10、国税(税税税)     10、国税(税税)     10、国税(税税)     10、国税(税税)     10、国税(税税)     10、国税(税税)     10、国税(税税)     10、国税(税税)     10、国税(税税)     10、国税(税税)     10、国税(税税)     10、国税(税税)     10、国税(税税)     10、                                                                                                    | 7、注人苑と地方苑の全体計算と由告書等の印刷                                            | 303.国税・地方税の電子甲告                                                             | 908.追加送信する電子申告データの作成                   |
| B. 申告書志作書稿の作該     94. 諸量規是人による国税の一括電子申告     917. 国格・地方税の造加送信     917. 国格・地方税の定年時     95. 税増士による国税・地方税の一括電子申告     917. 国格・地方税の定年時     917. 国格・地方税の定年時     917. 国格・地方税の定時     917. 国格・地方税の定時     917. 国本     917. 国格・地方税の定時     917. 国格・地方税の定時     917. 国本     917. 国本 |                                                                   |                                                                             |                                        |
| 日、中容素が目着現の作数     S     S    |                                                                   | 804.遺算親法人による国税の一括電子申告                                                       | 907.国税・地方税の追加送信                        |
| 9. 国務・地方税の電子伸告     9. 国務・地方税の電子伸告     10. 国務・地方税の電子納税     Copyright(C) 2022-2022 TIC Corporation     Copyright(C) 2022-2022 TIC Corporation     Fill 終了     Fill 終了                                                                                                    | 8. 甲害害添付害期以作成                                                     |                                                                             | 「F 番子由生活み由生ま類の印刷」                      |
| 9. 回転・地方板の電子中容<br>10. 回販・地方板の電子研報<br>Copyright(C) 2022-2022 TUC Corporation<br>F9 法人選択 F10 終了                                                                                                    | · · · · · · · · · · · · · · · · · · ·                             | 905.税理士による国税・地方税の一括電子申告                                                     | LC. BITEMOTESKOVING                    |
| 10. 国後・地方税の電子納税<br>Copyright(6) 2022-2023 TKC Corporation<br>F9 法人選択 F10 終了                                                                                                    | <ul> <li>9.国税・地方税の電子申告</li> </ul>                                 |                                                                             | 308.電子甲告済み甲告書類の印刷(開発中)                 |
| 10. 国際・地方和の電子納税         Copyright(C) 2022-5022 TIC Corneration           F9 法人選択         F10 終了                                                                                                    | <b>•</b>                                                          |                                                                             |                                        |
| Copyright(C) 2022-2023 TKC Corporation<br>F8 法人選択 F10 &87                                                                                                    | 10.国税・地方税の電子納税                                                    |                                                                             |                                        |
| F8 法人選択 F10 終了                                                                                                    |                                                                   |                                                                             | Copyright(C) 2022-2023 TKC Corporation |
|                                                                                                    |                                                                   |                                                                             | F8 法人選択 F10 終了                         |

①[各法人の処理状況の確認]ボタン をクリックします。

受信通知 送付書

無無

**##** 

F8 右タブ F10 処理メニュー ;

正常

正常 正常

| 77 | 리 - 프<br>· イル(E | r法への起達い<br>) 表示( <u>V</u> ) | ツール(王) ウィン  | F中日の追加<br>ドウ( <u>W)</u> ペルプ | ( <u>H</u> ) |              | 1           |              | _    | 1       |         |     | 1   |       | _        |      |      | , ,      |    |
|----|-----------------|-----------------------------|-------------|-----------------------------|--------------|--------------|-------------|--------------|------|---------|---------|-----|-----|-------|----------|------|------|----------|----|
|    |                 |                             | 法入模案        | 載新情報                        |              | 現行へ          | 1           | <b>克</b> 赫令个 | 1~   | 771     | 11-5115 | JEL |     |       |          |      |      | 1        |    |
| λ  | 力・              | 計算状況   ワー                   | わりジートの確認    | 定·解除 添作                     | す書類の作        | 成状況          | 電子申         | 告デ           | -90  | 计作成状    | 況       | 電子日 | 甲告の | 進捗材   | 6況   T 1 | sco. | 処理状況 | R        |    |
| Ŧ  | 兑目              | : 🔽 法人税・                    | 地方法人税       | ☑ 都道府県                      | 民税・事業        | 税等           | ✓ 市町:       | 时民和          | Ŕ    |         |         |     |     |       |          |      |      |          |    |
|    | 行               | 法人コード                       | 法           | 人名                          |              | 税目           |             | 電子           | 申告す  | 一如作成    | 電       | 子署名 | 5 E | き受    | 付日時      | 即時   | 受信   | 送付書      | ١. |
|    | 1               | 0000000001                  | 千代田製造       | 株式会社                        | 法人税・         | 也方法人         | 税           | R 5.         | 5.12 | (14:18) | 0       | 0   | R 5 | . 5.1 | 2(14:39) | 正常   | 正常   | 無        | Ľ  |
|    | 2               | 0000000001                  | 千代田製造       | 株式会社                        | 都道府県         | 民税·事         | 業税等         | R 5.         | 5.12 | (14:14) | -       | 0   | R 5 | . 5.1 | 2(14:44) | 正常   | 正常   | 無        |    |
|    | 3               | 0000000001                  | 千代田製造       | 株式会社                        | 市町村民         | 税            |             | R 5.         | 5.12 | (14:14) | -       | 0   | R 5 | . 5.1 | 2(14:44) | 正常   | 正常   | 無        |    |
|    | 4               | 0000000002                  | 株式会社新       | 宿販売                         | 法人税,         | <b>地方法人</b>  | 税           | R 5.         | 5.12 | (14:25) | 1       | 0   | R 5 | . 5.1 | 2(14:39) | 正常   | 正常   | 無        |    |
|    | 5               | 0000000002                  | 株式会社新       | 宿販売                         | 都道府県         | 民税·事         | 業税等         | R 5.         | 5.12 | (14:25) | - 1     | 0   | R 5 | . 5.1 | 2(14:52) | 正常   | 正常   | <b>#</b> |    |
|    | 6               | 0000000002                  | 株式会社新       | 宿販売                         | 市町村民         | 税            | <b>a</b> 14 | R 5.         | 5.12 | (14:25) | -       | 0   | R 5 | . 5.1 | 2(14:52) | 正常   | 正常   | 有        |    |
|    | 1               | 0000000003                  | 水道橋蘭事       | 株式会社                        | 法人税          | <b>把方法</b> 人 | 祝           | R 5.         | 5.12 | (14:32) |         | 0   | R 5 | . 5.1 | 2(14:39) | 止帘   | 止帘   | 無        |    |
|    | 8               | 0000000003                  | 水道橋蘭事       | 株式会社                        | 都道府県         | 民税・事         | 莱税等         | R 5.         | 5.12 | (14:33) | -       |     | _   |       |          |      |      |          |    |
|    | 3<br>10         | 0000000003                  | 水道備樹事       | 係式会社                        | 市町村氏         | 祝            |             |              |      |         | -       |     | _   |       |          |      |      |          |    |
|    | 10              |                             |             |                             |              |              |             |              |      |         | -       |     |     |       |          |      |      |          |    |
| -  | 11              |                             |             |                             |              |              |             |              |      |         | -       |     |     |       |          |      |      |          |    |
|    | 12              |                             |             |                             |              |              |             |              |      |         | -       |     | _   |       |          |      |      |          |    |
|    | 14              |                             |             |                             | -            |              |             |              |      |         | -       |     | _   |       |          |      |      |          |    |
|    | 15              |                             |             |                             | -            |              |             |              |      |         | -       |     | _   |       |          |      |      |          |    |
|    | 16              |                             |             |                             |              |              |             |              |      |         |         |     |     |       |          |      |      |          |    |
|    | 17              |                             |             |                             |              |              |             |              |      |         | -       |     |     |       |          |      |      | -        |    |
|    | 18              |                             |             |                             | -            |              |             |              |      |         | -       |     |     |       |          |      |      |          |    |
| 1  | iÉ              | 助ぼ信機能に                      | :<br>上り雷子申? | もしたデータ                      | は表示対象        | 外です。         |             |              |      |         |         |     |     |       |          |      |      |          |    |
| -  |                 |                             |             |                             | 0.00.000.000 |              |             | _            | _    |         | _       |     |     |       |          |      |      | _        | _  |
|    |                 | 1                           |             | 1                           |              | 1            |             | 1            |      | -       |         |     |     |       | 1        |      | 1    | 1        |    |
|    |                 | F2                          | 前頁 F        | 3 次頁                        |              |              |             |              |      |         | F7      | 左タブ | ÿ   | F8 右: | タブ       |      | F    | 10処理火    |    |

②「電子申告の進捗状況」タブを表示し、各通算法人の進捗状況を確認します。

確認終了後、[F10処理/ニュ-]ボタ ンをクリックして、メニューを終 了します。

#### 4. 通算子法人の作業

### (1) 電子申告基本情報の確認

電子申告基本情報の確認

通算親子法人の「201. 電子申告基本情報の登録」で、通算子法人の「国税の利用者識別番号」、「地方税の利用者 ID」等が登録されていることを確認します。

(注) 通算親法人や通算親法人の関与税理士が電子申告する場合でも、通算子法人の利用者識別 番号を登録する必要があります。

| 圖 電子申告基本情報の登録                       |                                                            | -           |          |
|-------------------------------------|------------------------------------------------------------|-------------|----------|
| 771(E) 9-4(I) 1+7'(H)               |                                                            |             |          |
|                                     | 国税庁HP等 本日:令和                                               | ]5年 5月12日   | 3(金)     |
| 0000000002:株式会社新行                   |                                                            |             |          |
| 基本情報                                | 電子申告                                                       |             |          |
| 1. 電子署名<br>(1) 電子署名する者              |                                                            |             |          |
| 電子署名する者                             | <ul> <li>代表者</li> <li>〇 受任者(代表者から委任を受けた役員または職員)</li> </ul> | <b>MIX</b>  |          |
| (2) 電子署名する者(代表者又)お                  | 受任者)の電子証明書                                                 |             |          |
| 氏名                                  | 新宿次郎                                                       |             |          |
| 証明書(認証局)名                           | 商業登記認証局                                                    |             |          |
| 電子 証明書の有効期限                         | 年 月 日                                                      |             |          |
|                                     |                                                            |             |          |
| 「「有効期限」                             | 年  月  日                                                    |             |          |
| ▲ I Cカード格納型電子証明書<br>なお、「商業登記認証局」発行( | の場合は、ICカードの種類と有効期限も登録してください。<br>の電子証明書は、ファイルです。            |             |          |
| 2. 国税の利用者識別番号等                      | <ol> <li>地方税の利用者 I D等</li> </ol>                           |             |          |
| 開始届出書提出年月日                          | ▲ 年月日 利用届出年月日                                              | <u> 一</u> 年 | 月一日      |
| 利用者識別番号                             | 2222 2222 2222 3333 pp 利用者 I D abc1:                       | 2345678     |          |
| 納税用確認番号(数子6文字)                      | 2222222 万 独自の 豆球(炎史)日                                      | • 年         | 月日       |
| 親    加氏名・名称(半角24文字)                 | 30.91 27 有効期限                                              | 無期限         |          |
| 独自の 登録(変更)日                         | 年         月         日         電子証明書の登録(更新)日                | - 年         | 月日       |
| <sup>暗音証 畫 亏</sup> 有効期限             | 年月月日                                                       |             |          |
| 電子証明書の登録(更新)日                       |                                                            |             |          |
| ♥ 電子申告基本情報を確                        | 認・登録してください。                                                |             |          |
| F1 前項目                              | F4入力終了         F7 左タブ                                      |             | F10業務の選択 |

②税理士基本情報の確認

- 1)法人税の電子申告については、通算親法人が電子申告する場合、通算子法人の「204.税理士基本情報の登録」の設定は影響しません。
- 2)ただし、地方税の電子申告については、通算子法人の「204.税理士基本情報の登録」に基づき 制御されますので、以下を確認してください。

| 地方税の電子申告方法         | 「204.税理士基本情報の登録」の設定            |
|--------------------|--------------------------------|
| 通算子法人が地方税を電子申告する場合 | 税理士が代理送信 <u>しない</u> 設定であることを確認 |
|                    | する                             |
| 通算子法人の関与税理士が地方税を電子 | 税理士が代理送信 <u>する</u> 設定であることを確認す |
| 申告する場合             | る                              |

## (2) 申告書類の作成

通算子法人で、ワーキングシートへの入力等を行い、申告書類を作成します。

#### (3) 添付書類の作成

通算子法人で、財務諸表・勘定科目内訳明細書の読込等を行い、添付書類を作成します。

## (4) 電子申告する者等の確認

①電子申告する者の確認

通算子法人の「901. 電子申告基本情報の確認」-「電子申告基本情報」タブで、法人税の「電子署名者」、「送信者」が<u>通算親法人</u>となっていることを確認します。

| 日本 電子申告基本情報の確認                                                            |                                               |                            |                                         | - 0                    | ×    |
|---------------------------------------------------------------------------|-----------------------------------------------|----------------------------|-----------------------------------------|------------------------|------|
| 7ァイル(E) 表示(V) ソール(T) ウィン                                                  | νΕ΄ φ( <u>W)</u> <b>∧⊮7΄ (<u>H</u>)</b>       |                            |                                         |                        |      |
|                                                                           |                                               |                            |                                         |                        |      |
| 0000000002:株式会社新宿販売                                                       | E                                             |                            |                                         |                        |      |
| 電子申告基本情報                                                                  | ■ 国税・                                         | ・地方税の申告先の確認                |                                         |                        |      |
| 1. 電子申告基本情報                                                               |                                               |                            |                                         |                        |      |
| 納 郵便番号                                                                    | 〒161-0023                                     |                            |                                         |                        |      |
| 税<br>地 約税地(必須)                                                            | 東京都新宿区△△4−5−6                                 |                            |                                         |                        |      |
| 法 フリガナ                                                                    | カフシキガイシャシンジュクハンバイ                             |                            |                                         |                        |      |
| へ<br>名 名称(必須)                                                             | 株式会社新宿販売                                      |                            |                                         |                        |      |
| 国税の利用者識別番号                                                                | 2222 2222 2222 333                            | 13 (半角16文字) 国税の電・          | 子申告では必須です。                              |                        |      |
| 地方税の利用者ID                                                                 | abc12345678                                   | (半角11文字) 地方税の(             | 電子申告では必須です。                             |                        |      |
| 代表者名(必須)                                                                  | 新宿次郎                                          | 経理査                        | 任者 山田 太郎                                |                        |      |
| 事業年度                                                                      | 令和 4年 4月 1日~令和 5年                             | 3月31日                      |                                         |                        |      |
| 法 申告区分                                                                    | 確定申告                                          | 1.「提出年月日」は省略。              | J。入力する場合は、送信日                           | を入力してください              | ۱.   |
| <ul> <li>八</li> <li>税</li> <li>提出年月日</li> <li>適用額明細書の提出区分     </li> </ul> | 令和     ↓     月     E       ○ 当初提出分     ○ 再提出分 | 地方税の電子申告デー<br>2.「適用額明細書の提出 | - タには、法人税等の「提出年<br>区分」は、電子申告データと        | 5月日」を送信します<br>して送信します。 | •    |
| 2 泰乙由生才る老 2210                                                            |                                               |                            |                                         |                        |      |
| 2. 电J中日外动音 <u></u> 种品                                                     |                                               | 送信者                        | 「「「「」」「「」」「「」」「」」「「」」「」」「「」」」「」」「」」「」」「 | ōxニュ −                 |      |
| 法人税·地方法人税                                                                 | 通算親法人の代表者                                     | 通算親法人                      | 「904.通算親法人による国利                         | 苑の一括電子申告」              |      |
| 都道府県民税·事業税等<br>市町村民税                                                      | 当通算法人の代表者                                     | 当通算法人                      | 「903.国税・地方税の電子®                         | 「「「」                   |      |
| ♠ メニュー101の「通算子法人の治                                                        | 去人税申告書の提出設定」、 及る                              | び/ニュー204の「税理士(法人)に。        | よる代理送信」の設定に基づい                          | いています。                 |      |
| ♥ 電子申告基本情報を確認し                                                            | てください。                                        |                            |                                         |                        |      |
| F1 前項目                                                                    | F4入力終了                                        |                            | F8 右タブ                                  | F10業                   | 務の選択 |

②申告先税務事務所の確認

通算子法人の「901. 電子申告基本情報の確認」-「国税・地方税の申告先の確認」タブで、 「申告先税務事務所」がすべて選択されていることを確認します。

| 「 電    | 子申告書         | 基本情報のす             | 寉認                                                                               |                            |                 |           |       |                 |                             |         |               | -   |       | ×    |
|--------|--------------|--------------------|----------------------------------------------------------------------------------|----------------------------|-----------------|-----------|-------|-----------------|-----------------------------|---------|---------------|-----|-------|------|
| 771H(E | 表示           | ( <u>V</u> ) ッール(エ | ) 94                                                                             | r≻ドウ( <u>W)</u> <b>へ</b> ⊮ | 7' ( <u>H</u> ) |           |       |                 |                             |         |               |     |       |      |
|        |              |                    |                                                                                  |                            |                 |           |       |                 |                             |         |               |     |       |      |
| 000000 | 0002:        | 株式会社新              | 宿販                                                                               | 売                          |                 |           |       |                 |                             |         |               |     |       |      |
|        |              | 電子申告基              | 本情                                                                               | 幸屁                         | Ξ               | 税・地方税の申   | き先の確  | 12              |                             |         |               |     |       |      |
| 1.0    | 国税の申         | 告先(税務              | [3署)                                                                             |                            |                 |           |       |                 |                             |         |               |     |       |      |
| 署書     | <b>号(</b> 必) | i) 01143           |                                                                                  | 税務署名                       | 新宿              |           | 税務署   |                 |                             |         |               |     |       |      |
| 2. 1   | 也方税の         | 申告先(移              | 統事                                                                               | 務所)                        |                 |           |       |                 |                             |         |               |     |       |      |
| 行      |              | 申告先                |                                                                                  |                            | 申告先知            | 说務事務所     |       |                 | 法人の福                        | 事務所等の所た | E地            |     | 提出方法  |      |
| 1      | 東京都          | Б                  |                                                                                  | 東京都                        | 中央都税事務所         | ĥ         |       | 東京者             | 新宿区ムム                       | 4-5-6   |               |     | 電子申告  | Ξ.   |
| 2      | 京都府          | Ŧ                  |                                                                                  | 京都府                        | 税務課             |           |       | 京都府             | 京都市山科                       | ⊠OO≣1-  | 1             |     | 電子申告  | - 1  |
| 3      | 京都府          | 京都市                |                                                                                  | 【京都                        | 市】市税事務所         | 后法人税務担当   | (法人市民 | 京都府             | 京都市山科                       | ⊠OO≣1-  | 1             |     | 電子申告  | ÷    |
| 4      |              |                    |                                                                                  |                            |                 |           |       |                 |                             |         |               |     |       |      |
| 5      |              |                    |                                                                                  |                            |                 |           |       | /               |                             |         |               |     |       |      |
| 6      |              |                    |                                                                                  |                            |                 |           |       |                 |                             |         |               |     |       |      |
| 7      |              |                    |                                                                                  |                            |                 |           |       |                 |                             |         |               |     |       |      |
| 8      |              |                    |                                                                                  |                            |                 |           |       |                 |                             |         |               |     |       |      |
| 9      |              |                    |                                                                                  |                            |                 |           |       |                 |                             |         |               |     |       |      |
| 10     |              |                    |                                                                                  |                            |                 |           |       |                 |                             |         |               |     |       |      |
| •      | ・事務          | 所等の新設              | と廃                                                                               | 止等により、<br>雨ス町明寺・1          | 申告先に異動          | いあった場合は   | 、必ず地7 | ケ税柿*~<br>(生 の)迫 | 外り入えた(eLTA<br>to 、 NUR金 、 N | X)への利用届 | 出の変更          | が必要 | です。   |      |
| 2      | / U4<br>2、申告 | まをま面掲              |                                                                                  | もう <u>また</u> す。<br>る申告先があ  | る場合は、「書         | 「毎提出選択」が  | かず押し1 | 7. 書宿           | 加出する申                       | 告告を選択し、 | ±₹.           | 解説  |       | v 'o |
| 3      |              | でででは<br>税申告書を      | 。<br>一一月<br>一月<br>一月<br>一月<br>一月<br>一月<br>一月<br>一月<br>一月<br>一月<br>一月<br>一月<br>一月 | 。<br>(再送信)す                | る場合は、「再         | 出版出版] がの) | を押して、 | 再提出             | 出版(再送信)す                    | る申告先を選  | テノの 」<br>訳できま | す。  | -     |      |
|        |              |                    |                                                                                  |                            |                 |           |       |                 |                             |         |               |     |       |      |
|        |              |                    |                                                                                  |                            |                 |           |       |                 |                             |         |               |     |       |      |
| 💙 🖷    | 子申告基         | 本情報を確              | 観忍し                                                                              | てください。                     |                 |           |       |                 |                             |         |               |     |       |      |
|        |              |                    |                                                                                  |                            | F4入力終了          |           |       |                 | F7 左タブ                      |         |               |     | F10業務 | の選択  |

#### (5) 電子申告データの作成

通算子法人の「902. 電子申告データの作成」で、各税目の電子申告データを作成します。作成 後、電子申告データ送信前チェック確認表にエラーが表示された場合は、修正します。

※電子申告データ作成後、下記のメッセージが表示された場合は、[申告書提出先の追加・削除へ] ボタンをクリックし、通算子法人の利用者 I Dと独自の暗証番号でログインし、地方税ポータル システムへの申告書提出先の追加・削除を行ってください。

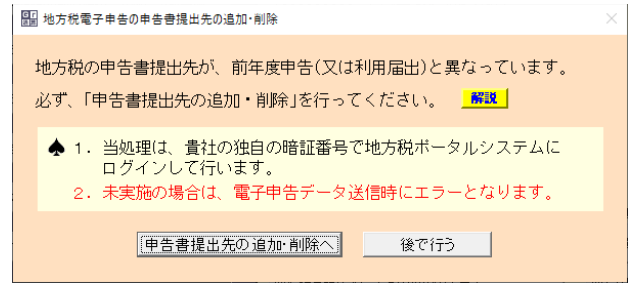

#### (6) 電子申告データの確定

電子申告データの作成後に、[電子申告データ作成完了(確定)]ボタンをクリックして、電子申告 データの確定処理を行います。

| $r d \mu(F) = 2 - h(T) = \sim h 2^{-1} (H)$ |                                                                |                        |
|---------------------------------------------|----------------------------------------------------------------|------------------------|
| 令和4年度グルーブ通算申告システム                           | 親法人名:千代田製造林式会社                                                 | 各法人の処理状況の確             |
| 1. グループマスターの登録                              | ● 業 年 度 : 当和 4年 4月 1日~号和 5年 3月31<br>処 理 区 分 : 予定申告(2022年11月申告) |                        |
| •                                           | 8. 国税・地方税の電子申告                                                 |                        |
| <ol> <li>電子申告等基本情報の確認・登録と事前準備</li> </ol>    | 1000000000;千代田製造株式会社                                           |                        |
| 0.211820848054                              | 981 亚乙用土其大结构7.2000                                             | 1                      |
| 5. ZART24TE0/100                            |                                                                | ]                      |
| 4. 地方税予定申告書の作成                              | 18. 電子中告子一致の相談」                                                | I                      |
| -                                           | 802.電子甲香データの1185                                               |                        |
| 5. グループ全体の法人税額・地方税額の確認                      |                                                                | 1                      |
| ▼                                           | 電子甲音子~分作成完了 電子甲音子~分除止<br>(確定) (確定解除)                           |                        |
| 6. 国税・地方税のみなし納付                             | 【C. 国施・地方和の電子申告】                                               |                        |
| 7 8583488656                                | 803.国税・地方税の(第子事告                                               | 888、道加速信する電子単失データの作成   |
| 7. 488/0018/                                |                                                                |                        |
| <ol> <li>国職・地方税の電子申告</li> </ol>             | 804.通算親法人による国税の電子申告                                            | 807.国税・地方税の追加送信        |
| •                                           | 805.税理士による国税・地方税の一括電子申告                                        | 【E、電子申告済み申告書類の印刷】      |
| <ol> <li>国税・地方税の電子納税</li> </ol>             |                                                                | 808.電子甲告済み甲告書類の印刷(開発中) |
|                                             |                                                                |                        |
|                                             |                                                                |                        |

- (注)1. 管理者(グループ全体の処理権限を有するユーザ)のみ、電子申告データの確定を解除できます。
  - 2. 管理者(グループ全体の処理権限を有するユーザ)は、[各法人の処理状況の確認]の[電子 申告データの作成状況]タブで、複数法人の電子申告データの確定を一括解除できます。手 順は以下です。
  - (1) [処理の選択]区分で[確定解除]を選択します。
  - (2) 一覧から、確定を解除する通算法人を選択します(複数の通算法人を選択して一括解除が 行えます)。
  - (3) [確定解除]ボタンをクリックします。

#### (7) 地方税の電子申告(署名・送信・結果確認)

※以下は、通算子法人が自社で電子申告する場合の手順です。通算子法人の関与税理士が電子申告 する場合は、通算子法人の関与税理士が電子署名・送信します。

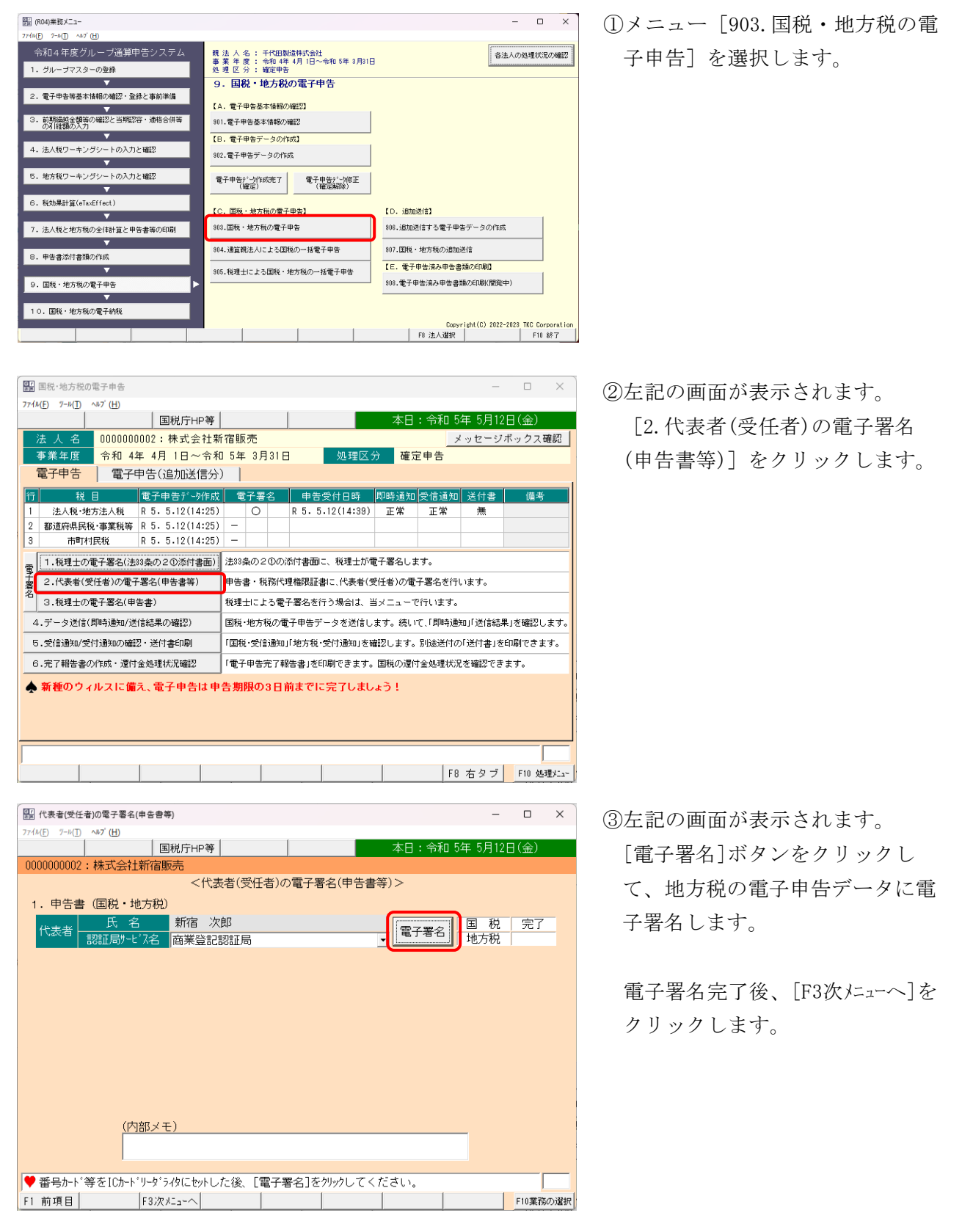

| 「     闘」データ送信(即時通知/送信結果の確認)                                                                                                    | -    |       | ×   |
|----------------------------------------------------------------------------------------------------|------|-------|-----|
| 774μ(E) 7-μ(I) ∧#7'(H)                                                                                                    |      |       |     |
| 送信履歴 国税庁HP等 本日:令和 5年 5                                                                                                    | 月12E | 1(金)  |     |
| 000000002:株式会社新宿販売                                                                                                    |      |       |     |
| <電子申告データの送信>                                                                                                    |      |       |     |
| 1. 「独自の暗証番号」の入力                                                                                                    |      |       |     |
| 法人名 株式会社新宿販売                                                                                                    |      |       |     |
| 利用者識別番号 222222223333                                                                                                    |      |       |     |
|                                                                                                    |      |       |     |
| 電子申告データ(ファイルサイズ)                                                                                                    |      |       |     |
| - 10 abc12345678 - 10 - 10 - 10 - 10 - 10 - 10 - 10 - 1                                                                                                    |      |       |     |
| 2011年1月11日 1月11日 |      |       |     |
| 祝 電子申告データ(ファールサーズ) 3件(計:113KB)                                                                                                    |      |       |     |
| 秦 電子申告データの送信は、SSL暗号化通信です。                                                                                                    |      |       |     |
| 国税のデータ送信と即時通知の確認<br>地方税のデータ送信と送信結果の確認                                                                                                    |      |       |     |
|                                                                                                    |      |       |     |
| (内部メモ)                                                                                                    |      |       |     |
|                                                                                                    |      |       |     |
|                                                                                                    |      |       |     |
|                                                                                                    |      | F10葉系 | の選択 |

■ データ送信(即時通知/送信結果の確認)

^⊪7<sup>′</sup> (<u>H</u>)

0000000002:株式会社新宿販売

1 都道府県民税·事業税等 R 5.5.12(14:52)

市町村民税 R 5. 5.12(14:52)

【 都道府県民税・事業税・特別法人事業税の送信結果 】 到達日時:2023/05/12 14:52:14 受付番号:RT-2023-14521428 純果:正常 業を声でupena、-

国税庁HP等

国税(即時通知)の確認 地方税(送信結果)の確認

行 税目 申告受付日時 送信結果 メッセージボックス確認日 送付書

受け審支:KH-2023-14921428 繊果:正常 事業年度(期別):R5/4/1 ~ R6/3/31 手続名称:注人都道府県民税・事業税・特別法人事業税又は地方法人特別税 確定申告 提出先:京都府知事 ファイル名称:28000.xml エラー詳細:

◆「送信結果」がエラーの場合は、該当データを修正した後、電子申告データを再作成してください。

正常

正常

7ァイル(E) ワール(重)

2

④左記の画面が表示されます。

地方税の「独自の暗証番号」を入 力後、[国税のデータ送信と即時 通知確認 地方税のデータ送信と 送信結果の確認]ボタンをクリッ クして送信します。

⑤電子申告データの送信完了後、左 記の画面が表示されます。

「地方税(送信結果)の確認」タ ブを表示し、送信結果を確認しま す。

送信結果確認後、「F3次メニューへ]を クリックします。

⑥左記の画面が表示されます。

「地方税(受付通知)の確認」タ ブを表示し、受付通知を確認しま す。

※通算親法人が法人税を電子申告済 みの場合は、自社の法人税の受信 通知も確認できます。

受付通知確認後、[F3次/ニューへ]を クリックします。

| ▼ 达16結未                         | を確認後、                                    | Enter+               | -を押して                                  | ください。        | 「受付通知」        | の確認へ進みる                    | EJ.        |          |
|---------------------------------|------------------------------------------|----------------------|----------------------------------------|--------------|---------------|----------------------------|------------|----------|
|                                 |                                          | F3次メニュ               | -~                                     |              |               | F7 左タフ                     | 7          | F10業務の選  |
|                                 |                                          |                      |                                        |              |               |                            |            |          |
| 🏭 受信通知/受                        | 付通知の確認・                                  | 送付書印刷                |                                        |              |               |                            | -          |          |
| ァイル( <u>F</u> ) ツール( <u>T</u> ) | ^⊮7 <sup>°</sup> ( <u>H</u> )            |                      |                                        |              |               |                            |            |          |
|                                 | 受信履歴                                     | き 国税!                | 亍HP等                                   |              |               | 本日:今                       | 3和 5年 5月12 | 2日(金)    |
| 0000000002                      | : 株式会社                                   | 新宿販売                 |                                        |              |               |                            |            |          |
| 国税(受信                           | 言通知)の                                    | 確認                   | 地方税(                                   | (受付通知)       | の確認           |                            |            |          |
| 行款                              | н                                        | 由生命                  | 付日時                                    | 送信结果         | メッセージでありょうのであ | 認口 送付書                     |            |          |
| <ol> <li>都道府県B</li> </ol>       | R税·事業税等                                  | R 5. 5.1             | 2(14:52)                               | 正常           | R 5. 5.12(14  | :53) -                     | 都道府県民税等の   | の受付通知の印刷 |
| 2 市町                            | 村民税                                      | R 5. 5.1             | 2(14:52)                               | 正常           | R 5. 5.12(14  | :53) 有(印刷)                 | 市町村民税の     | 受付通知の印刷  |
|                                 |                                          |                      |                                        | 受付证          | 前知の確認         |                            |            |          |
| 【 都道府県                          | 民税・事業税                                   | 特别法人                 | 事業税の受け                                 | 寸通知 】        |               |                            |            |          |
| 納税者の<br>発行元:                    | 氏名乂は名和<br>東京都中央都                         | 5:株式会:<br>18税事務所     | 往新佰販売<br>:デモ送信                         |              |               |                            |            |          |
| 雷託番号                            | 法人事業税計<br>:03-3252-7                     | ₹法人事業<br>141         | 税係                                     |              |               |                            |            |          |
| 発行日時<br>件之・由:                   | :2023/05/1<br>生色付空了3                     | 2 14:52:1<br># 4n    | 1                                      |              |               |                            |            |          |
| メッセー                            | ジ本文:送信                                   | 言された虫:               | 告データを含                                 | 受付けました       | 。後日、発行云       | の担当者から、申                   | 告内容        |          |
|                                 | 002                                      |                      | 567232U                                | いにに、場日       | いのりまりので       |                            | 18 (MUD    |          |
|                                 | 120                                      | 云人争莱税<br>去人事業税       | 防得金額約<br>付加価値                          | 総名具<br>酒品絵客画 | 14.7          | 86,707,552円<br>55,026,528円 |            |          |
|                                 | 100                                      | 表人事業税                | 資本等の会                                  | 白額総額         | 29,0          | 96,451,920円                |            |          |
|                                 | 494                                      | 紀嘉客税                 | (法人報劃)                                 | 課税標準         | 総額 3          | 02,132,000円                |            |          |
|                                 | 7000                                     | 4人県氏税<br>46人県民税      | <ul><li>(法人税割)</li><li>(均等割)</li></ul> | 申告納付税        | 「不兄 谷県<br>【客員 | 22,365,100円<br>6,800,000円  |            |          |
| 受付日時<br>取扱日::<br>受付番号           | : 2023/05/1<br>2024/05/28<br>: R1-2023-1 | 2 14:52:1<br>4521118 | 1                                      |              |               |                            |            |          |
| 📥 「受付通知                         | コがエラーの                                   | 0場合は、                | 該当データな                                 | を修正した後       | 、電子申告デー       | タを再作成してく                   | ださい。       |          |
|                                 |                                          |                      |                                        |              |               |                            |            |          |
|                                 |                                          |                      |                                        |              |               |                            |            |          |

\_  $\times$ 

都道府県民税等の送信結果の印刷

市町村民税の送信結果の印刷

| Cr<br>RH | 完了報告書の作                                                                                                    | 成·還付金刘                                                                           | 処理状況確認                                                                                                    |                                                                                                    |                                                                                                  |                                                                                                  |                                                      |                                                 | -                                                        |                                  | ×               |
|----------|----------------------------------------------------------------------------------------------------|----------------------------------------------------------------------------------|----------------------------------------------------------------------------------------------------|----------------------------------------------------------------------------------------------------|--------------------------------------------------------------------------------------------------|--------------------------------------------------------------------------------------------------|------------------------------------------------------|-------------------------------------------------|----------------------------------------------------------|----------------------------------|-----------------|
| 774      | (ル( <u>F</u> ) ツール( <u>T</u> ) <b>い</b>                                                                                                    | ⊮7΄ <u>(Η</u> )                                                                  | 1                                                                                                    | . (                                                                                                    |                                                                                                  |                                                                                                  |                                                      |                                                 |                                                          | - / / >                          |                 |
|          |                                                                                                    |                                                                                  | 国税庁HP等                                                                                                    | <u>۶</u>                                                                                                    |                                                                                                  |                                                                                                  | 本日                                                   | : 令和 5                                          | 年 5月12                                                   | 日(金)                             |                 |
| - 00     | 000000002:春                                                                                                    | 朱式会社                                                                             | 新宿販売                                                                                                    |                                                                                                    |                                                                                                  |                                                                                                  |                                                      |                                                 |                                                          |                                  |                 |
|          | 元了報告書                                                                                                    | 国材                                                                               | の遠付金処理                                                                                                    | 3大;兄確言                                                                                                    | 칭                                                                                                |                                                                                                  |                                                      |                                                 |                                                          |                                  |                 |
| 1        | . 電子申告9                                                                                                    | 紀了報告:                                                                            | 書の印刷                                                                                                    |                                                                                                    |                                                                                                  |                                                                                                  |                                                      |                                                 |                                                          |                                  |                 |
|          | 印刷日                                                                                                    | 令和                                                                               | • 5 年 5                                                                                                    | 月 12                                                                                                    | Β                                                                                                |                                                                                                  |                                                      |                                                 |                                                          |                                  |                 |
|          | 報告書の種類                                                                                                    | [ ▼国<br>▼地                                                                       | 税の電子申告第<br>方税の電子申告                                                                                                    | 完了報告<br>告完了報                                                                                                    | 書<br>告書                                                                                          |                                                                                                  |                                                      |                                                 |                                                          |                                  |                 |
| 4        | ▶ 複数回電子                                                                                                    | 申告した                                                                             | -場合、申告先                                                                                                    | 団体ご。                                                                                                    | との最                                                                                              | 後の「受付通知」を                                                                                        | 印刷しま                                                 | ₫.                                              |                                                          |                                  |                 |
| 2        | 2. 電子申告9                                                                                                    | 完了報告:                                                                            | 書に印刷する忄                                                                                                    | 青報                                                                                                    |                                                                                                  |                                                                                                  |                                                      |                                                 |                                                          |                                  |                 |
|          | 報 告 書<br>提 出 先                                                                                                    | <br>役職                                                                           | 『『署名等<br>氏名、敬称                                                                                                    |                                                                                                    |                                                                                                  |                                                                                                  |                                                      |                                                 |                                                          |                                  |                 |
|          | +n \/ +/                                                                                                    | ź                                                                                | 部署名等                                                                                                    |                                                                                                    |                                                                                                  |                                                                                                  |                                                      |                                                 |                                                          |                                  | _               |
|          | 担当有                                                                                                    | 役                                                                                | 職 氏名                                                                                                    |                                                                                                    |                                                                                                  |                                                                                                  |                                                      |                                                 |                                                          |                                  |                 |
| 4        | ▶ 「役職、氏                                                                                                    | 名等」に                                                                             | ま「役職」と「                                                                                                    | 氏名」(                                                                                                    | り間に                                                                                              | スペース(最低 1)                                                                                       | 文字)を入                                                | れて入力                                            | してくだ                                                     | さい。                              |                 |
|          |                                                                                                    |                                                                                  |                                                                                                    |                                                                                                    |                                                                                                  |                                                                                                  |                                                      |                                                 |                                                          |                                  |                 |
|          |                                                                                                    |                                                                                  |                                                                                                    |                                                                                                    |                                                                                                  |                                                                                                  |                                                      |                                                 |                                                          | 報告書E                             | 미ઢ미             |
|          |                                                                                                    |                                                                                  |                                                                                                    |                                                                                                    |                                                                                                  |                                                                                                  |                                                      |                                                 |                                                          |                                  |                 |
|          |                                                                                                    |                                                                                  |                                                                                                    |                                                                                                    |                                                                                                  |                                                                                                  |                                                      |                                                 |                                                          |                                  |                 |
|          |                                                                                                    |                                                                                  |                                                                                                    |                                                                                                    |                                                                                                  |                                                                                                  |                                                      |                                                 |                                                          |                                  |                 |
|          |                                                                                                    |                                                                                  |                                                                                                    |                                                                                                    |                                                                                                  |                                                                                                  |                                                      |                                                 |                                                          |                                  |                 |
|          | 印刷日を入                                                                                                    | カレてく                                                                             | ださい。                                                                                                    |                                                                                                    |                                                                                                  |                                                                                                  |                                                      |                                                 |                                                          |                                  |                 |
| F1       | ●印刷日を入;<br>前項目                                                                                                    | カしてく                                                                             | ださい。                                                                                                    |                                                                                                    |                                                                                                  |                                                                                                  |                                                      | F8                                              | 右タブ                                                      | F10業矛                            | の選択             |
| F1       | 印刷日を入;<br>前項目                                                                                                    | カしてく                                                                             | featu.                                                                                                    |                                                                                                    |                                                                                                  |                                                                                                  |                                                      |                                                 | 右タブ                                                      | F10葉矛                            | いの選択            |
| F1       | ● 印刷日 を入;<br>前項目<br>] 国税・地方税の電                                                                                                    | 力してく<br><sup>   </sup>                                                           | ださい。<br>                                                                                                    |                                                                                                    |                                                                                                  |                                                                                                  |                                                      | F8                                              | 右タブ                                                      | F10業済                            | あの選択<br>×       |
| F1       | ●印刷日を入;<br>前項目  <br>] 国税・地方税の電<br>(ル(E) ツール(D) へ                                                                                                    | 力してく                                                                             | ficition.                                                                                                    |                                                                                                    |                                                                                                  |                                                                                                  |                                                      | F8                                              | 右タブ                                                      | F10葉Ŧ                            | あの選択<br>×       |
| F1       | )<br>「前項目<br>「開税・地方税の電<br>(h(E) 2〜h(D) へ)                                                                                                    | 力してく<br>好 <sup>申告</sup>                                                          | ださい。<br>                                                                                                    | ÷                                                                                                    |                                                                                                  |                                                                                                  | 本日                                                   | F8<br>:令和 5                                     | 右タブ<br>ー<br>年 5月12                                       | F10葉評<br>口<br>日(金)               | 第の選択<br>×       |
| F1       | 印刷日を入;<br>前項目<br>] 国税・地方税の電<br>(M(E) 7-M(E) ~<br>法人名                                                                                                    | 力してく                                                                             | ださい。<br> <br>  国税庁HP <sup>専</sup><br>002:株式会社                                                                                                    |                                                                                                    | <br><br>売                                                                                        |                                                                                                  |                                                      | F8<br>: 令和 5<br>ッ                               | 右タブ<br>ー<br>年 5月12                                       | F10業家<br>ロ<br>日(金)<br>ボックス       | あの選択<br>×<br>確認 |
| F1       | 印刷日を入;<br>前項目                                                                                                    | 力してく<br>好申告<br><sup>107</sup> (円)<br>00000000<br>令和 4年                           | ださい。<br> <br>  国税庁HP9<br>002:株式会社<br>F 4月 1日~令                                                                                                    | 乎│<br>新宿販災<br>↑和 5年                                                                                                    | 売<br>3月31                                                                                        | <br> <br>日 処理区                                                                                   | 本日                                                   | F8<br>: 令和 5<br><br>2<br>2 申告                   | 右タブ<br>ー<br>年 5月12<br>(ッセージ                              | F10葉評<br>ロ<br>日(金)<br>ボックス       | あの選択<br>※<br>確認 |
| F1       | 印刷日を入;<br>前項目                                                                                                    | カしてく                                                                             | ださい。<br>国税庁HP9<br>002:株式会社<br>F 4月1日~令<br>9告(追加送信)                                                                                                    | ₱<br>新宿販会<br>和 5年<br>分)                                                                                                    | 売<br>3月31                                                                                        |                                                                                                  | 本日<br>分 確定                                           | F8<br>: 令和 5<br><br>2申告                         | 右タブ<br>ー<br>年 5月12<br>(ッセージ                              | F10葉研<br>ロ<br>日(金)<br>ボックス       | あの選択<br>※<br>確認 |
| F1       | 印刷日を入<br>前項目                                                                                                    | カしてく<br>ジー(日)<br>0000000<br>令和4年<br>電子目                                          | ださい。<br>国税庁HP <sup>2</sup><br>002:株式会社<br>E 4月 1日~令<br>雪告(追加送信:<br>電子母舎う〜2倍                                                                                                    | <ul> <li>手</li> <li>新宿販売</li> <li>和5年</li> <li>分)</li> <li>成 電</li> </ul>                                                                                                    | 売<br>3月31                                                                                        | 日 処理図                                                                                            | 本日<br>分 確定                                           | F8<br>: 令和 5<br>之中告                             | 右タブ<br>ー<br>年 5月12<br>(ッセージ)<br>送付書                      | F10葉研<br>ロ<br>日(金)<br>ボックス<br>備者 | あの選択<br>×<br>確認 |
| F1       | 印刷日を入;<br>前項目<br>開税・地方税の電<br>(4)(日 ) つん(日 へ)<br>法人名<br>電子申告<br>法人税・地方<br>注入税・地方                                                                                          | 力してく<br>177 申告<br>17 (日)<br>00000000<br>令和4年<br>電子目<br>13人税                      | ださい。<br>国税庁HP<br>002:株式会社<br>E 4月 1日~令<br>P告(追加送信:)<br>電子申告:一列作<br>R 5. 5.12(14:2                                                                                                    | <ul> <li>新宿販約</li> <li>新宿販約</li> <li>和5年</li> <li>(次 電音)</li> <li>(成 電音)</li> </ul>                                                                                                    | 売<br>3月31<br>子署名<br>〇                                                                            | 日 処理区<br>申告受付日時<br>R 5. 5.12(14:33                                                               | 本日<br>分 確定<br>四時通知<br>正常                             | F8<br>: 令和 5<br>之中告<br>                         | 右タブ<br>ー<br>年 5月12<br>(ッセージ)<br>送付書<br>黒                 | F10葉評<br>口<br>日(金)<br>ポックス<br>備考 | るの選択<br>×<br>確認 |
| F1       | <ul> <li>印刷日を入:<br/>前項目</li> <li>国税・地方税の電</li> <li>国税・地方税の電</li> <li>(h(E) 2→h(D) ~</li> <li>法人名</li> <li>事業年度</li> <li>電子申告</li> <li>法人税・地方</li> <li>都道府県民税・</li> </ul> | 力してく                                                                             | ださい。<br>回税庁HP等<br>002:株式会社<br>F 4月 1日~令<br>9告(19力送信)<br>電子申告了少作<br>R 5. 5.12(14:2                                                                                                    | <ul> <li>新宿販</li> <li>新宿販</li> <li>和5年</li> <li>分)</li> <li>成 電</li> <li>5)</li> <li>5)</li> </ul>                                                                                                    | 売<br>3月31<br>子署名<br>〇<br>〇                                                                       | 日 処理区<br>用 20理区<br>R 5. 5.12(14:39<br>R 5. 5.12(14:52                                            | 本日<br>分 確定<br>即時通知<br>正常<br>正常                       | F8<br>: 令和 5<br>之中告<br>正常<br>正常<br>正常           | 右タブ<br>ー<br>年 5月12<br>(ッセージ<br>送付書<br>黒<br>黒             | F10葉辞<br>ロ<br>日(金)<br>ボックス<br>備考 | あの選択<br>×<br>確認 |
| F1       | 印刷日を入:         前項目         国税・地方役の電         国税・地方役の電         (#(E) 7-1×(D) ~         法人名         事業年度         電子申告         法人税・地方         都道府規長校、市町村損                    | カしてく<br>デ申告<br>い (山)<br>00000000<br>令和 4年<br>電子日<br>ご法人税<br>事業税等<br>税税           | ださい。<br>国税庁HP等<br>002:株式会社<br>単告(追力)送信)<br>電子単告了一次<br>R 5. 5.12(14:2<br>R 5. 5.12(14:2<br>R 5. 5.12(14:2                                                                                                    | <ul> <li>新宿販設</li> <li>和5年</li> <li>分)</li> <li>成 電号</li> <li>5)</li> <li>5)</li> <li>5)</li> <li>-</li> <li>5)</li> </ul>                                                                                                    | 売<br>3月31<br>子署名<br>〇<br>〇<br>〇                                                                  | 日 処理区<br>R 5. 5.12(14:39<br>R 5. 5.12(14:52<br>R 5. 5.12(14:52                                   | 本日<br>分 確況<br>D 正常<br>D 正常                           | F8<br>: 今和 5<br>2申告<br>正常<br>正常<br>正常           | 右タブ<br>ー<br>年 5月12<br>マッセージ<br>送付書<br>黒<br>黒<br>月<br>有   | F10葉杯<br>ロ<br>日(金)<br>ボックス<br>備考 | あの選択<br>※<br>確認 |
| F1       | 印刷日を入:         前項目         国税・地方役の電         (A(E) 7-1k① へ)         法人名         事業年度         電子申告         法人税・地方役         法人税・地方役の電         1.税理士の電                       | 力してく<br>デ申告<br>ジ(出)<br>00000000<br>令和 4年<br>電子日<br>ご法人税<br>事業税等<br>税税<br>子署名(法8) | ださい。<br>国税庁HP等<br>002:株式会社<br>F 4月 1日~令<br>P告(追加送信)<br>電子母告了少作<br>R 5.5.12(14:2<br>R 5.5.12(14:2<br>R 5.5.12(14:2<br>8歳の2の添け書面                                                                                                    | <ul> <li>新宿販気</li> <li>和 5年</li> <li>六和 5年</li> <li>六和 5年</li> <li>六)</li> <li>成</li> <li>(1)</li> <li>(1)<!--</td--><td>売<br/>3月31<br/>子署名<br/>〇<br/>〇<br/>〇<br/>〇</td><td>日 処理区<br/>R 5. 5.12(14:39<br/>R 5. 5.12(14:52<br/>R 5. 5.12(14:52<br/>R 5. 5.12(14:52))添付書面に、税理士が</td><td>本日<br/>分 確況<br/>D 正常<br/>D 正常<br/>T 工常<br/>T 工 常<br/>T 工 常</td><td>F8<br/>: 今和 5<br/>2申告<br/>正常<br/>正常<br/>正常<br/></td><td>右タブ<br/>ー<br/>年 5月12<br/>(ッセージ<br/>送付書<br/>無<br/>、<br/>、<br/>有</td><td>F10葉杯<br/>ロ<br/>日(金)<br/>ボックス<br/>備魂</td><td>成の選択<br/>×<br/>確認</td></li></ul> | 売<br>3月31<br>子署名<br>〇<br>〇<br>〇<br>〇                                                             | 日 処理区<br>R 5. 5.12(14:39<br>R 5. 5.12(14:52<br>R 5. 5.12(14:52<br>R 5. 5.12(14:52))添付書面に、税理士が    | 本日<br>分 確況<br>D 正常<br>D 正常<br>T 工常<br>T 工 常<br>T 工 常 | F8<br>: 今和 5<br>2申告<br>正常<br>正常<br>正常<br>       | 右タブ<br>ー<br>年 5月12<br>(ッセージ<br>送付書<br>無<br>、<br>、<br>有   | F10葉杯<br>ロ<br>日(金)<br>ボックス<br>備魂 | 成の選択<br>×<br>確認 |
|          | 印刷日を入:<br>前項目<br>国税・地方役の電<br>(ALE) 7-IL① へ<br>法人名<br>事業年度<br>電子申告<br>浅入税・地方<br>都道仰県民税:<br>市前相<br>1.税理士の電<br>2.代表者(受行                                                     | カしてく                                                                             | ださい。<br>国税庁HP等<br>002:株式会社<br>F 4月 1日~令<br>P告(追加送信)<br>電子申告う少保<br>R 5.5.12(14:2<br>R 5.5.12(14:2)<br>R 5.5.12(14:2<br>R 5.5.12(14:2)<br>R 5.5.12(14:2)<br>R 5.5.12(1 | <ul> <li>新宿販気</li> <li>和 5年</li> <li>分)</li> <li>歳</li> <li>(1)</li> <li>(1)</li></ul>                                                                                                    | た<br>3月31<br>子署名<br>〇<br>〇<br>〇<br>〇<br>〇<br>〇<br>〇<br>〇<br>〇<br>〇<br>〇<br>〇<br>〇<br>〇<br>〇<br>〇 | 日 処理区<br>日 処理区<br>第5.5.12(14:38<br>R 5.5.12(14:52<br>R 5.5.12(14:52<br>次行書面に、税理士が<br>現準御原証書に、代表者 | 本日<br>分 確況<br>正常<br>正常<br>電子署名し3<br>受任者)の電           | F8<br>: 令和 5<br>之中告<br>之正常<br>正正常<br>正正常<br>正正常 | 右タブ<br>ー<br>年 5月12<br>(ッセージ<br><u>送付書</u><br>黒<br>月<br>1 | F10葉子<br>ロ<br>日(金)<br>ボックス<br>備考 | あの選択<br>×<br>確認 |

国税・地方税の電子申告データを送信します。続いて、「即時通知」「送信結果」を確認します。

「国税・受信通知」「地方税・受付通知」を確認します。別途送付の「送付書」を印刷できます。

「電子申告完了報告書」を印刷できます。国税の還付金処理状況を確認できます。

F10 処理火ュー

4.データ送信(即時通知/送信結果の確認)

5.受信通知/受付通知の確認・送付書印刷

6.完了報告書の作成・還付金処理状況確認

秦 新種のウィルスに備え、電子申告は申告期限の3日前までに完了しましょう!

⑦左記の画面が表示されます。

必要に応じて電子申告完了報告書 を印刷します。

印刷後、[F10業務の選択]ボタン をクリックします。

⑧左記の画面が表示されます。 [F10処理メニュー]ボタンをクリック して、メニューを終了します。

以上